| CS 528 Mobile and Ubiquitous Computing<br>Lecture 02b: Android UI Design |  |
|--------------------------------------------------------------------------|--|
| Emmanuel Agu                                                             |  |

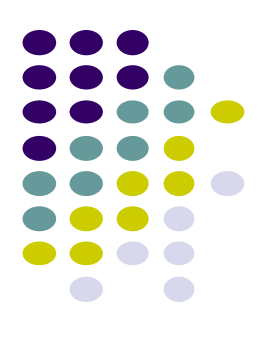

# **Resources**

### **Android Resources**

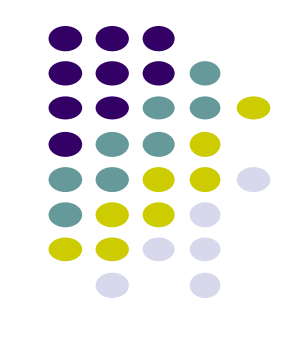

- Resources? Images, strings, dimensions, layout files, menus, etc that your app uses
- Basically app elements declared in other files
  - Easier to update, maintain code

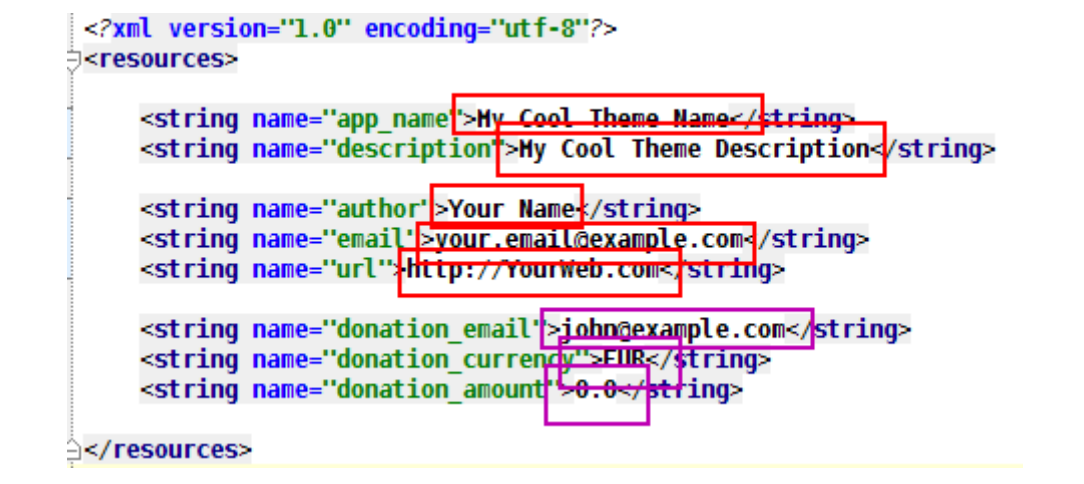

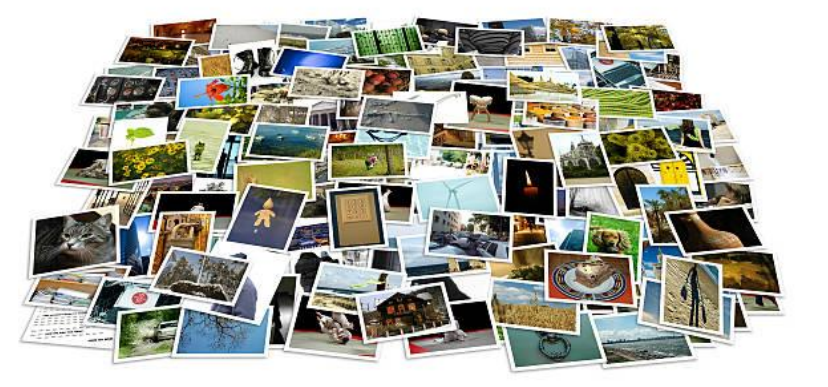

### **Declaring Strings in Strings.xml**

• Can declare all strings in strings.xml

String declaration in strings.xml
<?xml version="1.0" encoding="utf-8"?>
<resources>

<string\_name="app\_name">EmPublite</string>
<string\_name="hello\_world">Hello world!</string>

</resources>

#### • Then reference in any of your app's xml files

android:layout\_width="match\_parent"
android:layout\_height="match\_parent"
tools:context=".EmPubLiteActivity">

#### <TextView

android:layout\_width="wrap\_content"
android:layout\_height="wrap\_content"
android:layout\_centerHorizontal="true"
android:layout\_centerVertical="true"
android:text="@string/hello\_world"/>

</RelativeLayout>

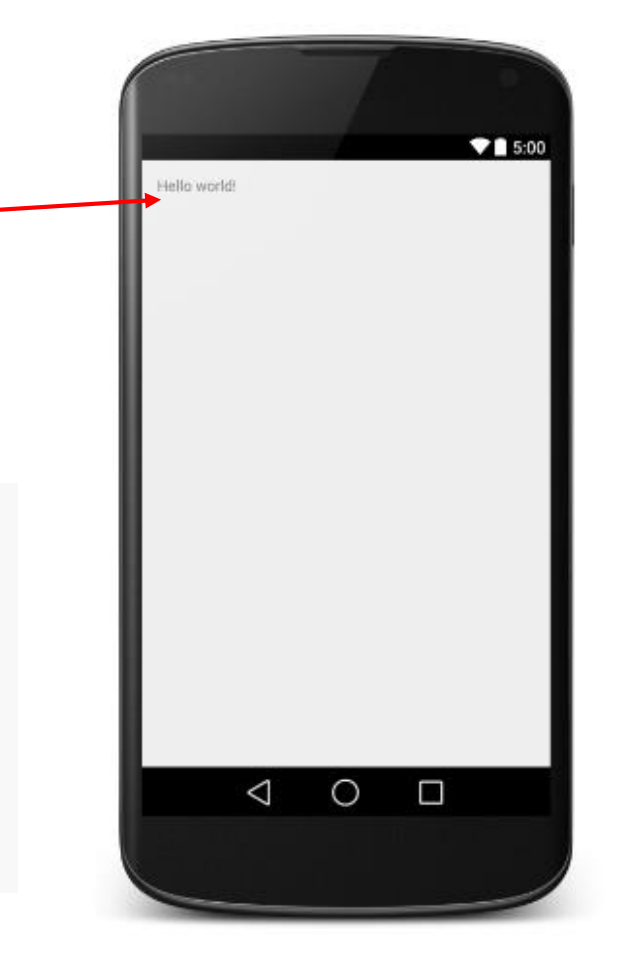

#### Strings in AndroidManifest.xml

• Strings declared in strings.xml can be referenced by all other XML files (activity\_my.xml, AndroidManifest.xml)

#### String declaration in strings.xml

<?xml version="1.0" encoding="utf-8"?> <resources>

<string name<"app\_name">EmPubLite</string>
<string name="hello\_world">Hello world!</string>

</resources>

#### String usage in AndroidManifest.xml

<application android:allowBackup="false" android:icon="@drawable/ic launcher" android:label="@string/app\_name" android:theme="@style/AppTheme"> <activity android:name="EmPubLiteActivity" android:label="@string/app\_name"> <intent-filter> <action android:name="android.intent.action.MAIN"/> <category android:name="android.intent.category.LAUNCHER"/> </intent-filter> </activity> </activity> </application>

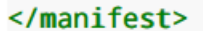

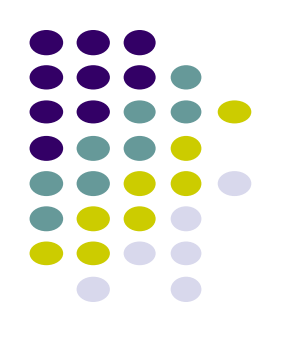

#### Where is strings.xml in Android Studio?

Editting any string in strings.xml changes it wherever it is displayed

| 🔗 MyFirstAndroidApp - [C:\Users\madam\Androi                                                                                                    | dStudioProjects\MyFirstAndroidAppProject] - [MyFirstAndroidApp]\MyFirstAndroidApp\src\main\res\values\s | trings.xml - Android Studio ( 🗕 🗖 🗾 🎽    |
|----------------------------------------------------------------------------------------------------|----------------------------------------------------------------------------------------------------|------------------------------------------|
| <u>File Edit View Navigate Code Analyze Refactor Build</u>                                                                                                    | Run Tools VCS Window Help                                                                               |                                          |
| 🖿 🗄 🖉 🛹 🤌 🔀 🗊 🗗 🔍 🗶 🔶 🔶                                                                                                    | 48 📫 MyFirstAndroidApp 💌 🕨 🌺 🥵 🥵 🕵 🛱 🏺 💈                                                                |                                          |
| 📑 MyFirstAndroidAppProject 👌 📑 MyFirstAndroidApp                                                                                                    |                                                                                                    |                                          |
| 및 project ▼ 😳 💠 🕸 -                                                                                                    | 💀 activity_main.xml × 💀 strings.xml ×                                                                   | •                                        |
| 🖉 🕞 📑 MyFirstAndroidAppProject (C: \Users \madam \Andr                                                                                                    |                                                                                                    |                                          |
| 🛱 📴 .idea                                                                                                    | Cresources>                                                                                             |                                          |
| 🔒 🕀 🛅 gradle                                                                                                    |                                                                                                    | land                                     |
| 🔤 🗁 📴 MyFirstAndroidApp                                                                                                    | <pre><string name="app name">My First Android App</string></pre>                                        | Ē                                        |
| 😫 🛛 🕀 🗖 build                                                                                                    | <string name="action_settings">Settings</string>                                                        |                                          |
| 🔁 😥 🕀 🗖 libs                                                                                                    | <string name="hello_world">Hello world!</string>                                                        | m                                        |
| ਯੋ 😑 – 🛅 src                                                                                                    |                                                                                                    | Mav                                      |
| 😴 📄 🗖 main                                                                                                    | ⊖                                                                                                    | en en en en en en en en en en en en en e |
| ⊕— 🗖 java                                                                                                    |                                                                                                    | Ťroje                                    |
| 🗁 🗖 res                                                                                                    |                                                                                                    | Čts                                      |
| 🕀 💼 drawable-hdpi                                                                                                    |                                                                                                    |                                          |
| 🕀 💼 drawable-mdpi                                                                                                    |                                                                                                    | ۲                                        |
| 🗈 — 💽 drawable-xhdpi                                                                                                    |                                                                                                    | Gra                                      |
| 🕀 💼 drawable-xxhdpi                                                                                                    |                                                                                                    | 븝                                        |
| 🖃 🗖 layout                                                                                                    |                                                                                                    |                                          |
| activity_main.xml                                                                                                    |                                                                                                    |                                          |
| ⊕ — <b>⊡</b> menu                                                                                                    |                                                                                                    |                                          |
| e values                                                                                                    |                                                                                                    |                                          |
| - o dimens.xml                                                                                                    |                                                                                                    |                                          |
| strings.xml                                                                                                    |                                                                                                    |                                          |
| styles.xml                                                                                                    |                                                                                                    |                                          |
| values-sw600dp                                                                                                    |                                                                                                    |                                          |
| 관 ····································                                                                                                    |                                                                                                    |                                          |
| The second second secon |                                                                                                    |                                          |
| Values-v14     NodroidMapifost yml                                                                                                    |                                                                                                    |                                          |
|                                                                                                    |                                                                                                    |                                          |
| · C build grade                                                                                                    |                                                                                                    |                                          |
| MyEirstAndroidAnn.iml                                                                                                    |                                                                                                    |                                          |
| build.gradle                                                                                                    |                                                                                                    |                                          |
| 👌 🔰 🗐 gradlew                                                                                                    |                                                                                                    |                                          |
| 🗓 — 🗐 gradlew.bat                                                                                                    |                                                                                                    |                                          |
| ★  i local.properties                                                                                                    |                                                                                                    |                                          |
|                                                                                                    |                                                                                                    |                                          |
| TODO 📫 6: Android                                                                                                    |                                                                                                    | Event Log                                |
| Compilation completed successfully in 6 sec (16 minutes ago)                                                                                                    | · · · · · · · · · · · · · · · · · · ·                                                                   | L CRLF \$ UTF-8 Insert 6 ∰ 235M of 711M  |

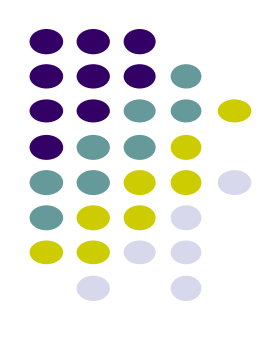

#### **Styled Text**

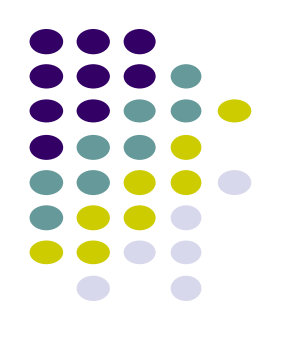

- In HTML, tags can be used for italics, bold, etc
  - E.g. <i> Hello </i> makes text *Hello*
  - <b> Hello <b> makes text Hello
- Can use the same HTML tags to add style (italics, bold, etc) to Android strings

```
<resources>
  <string name="b">This has <b>bold</b> in it.</string>
  <string name="i">Whereas this has <i>italics</i>!</string>
</resources>
```

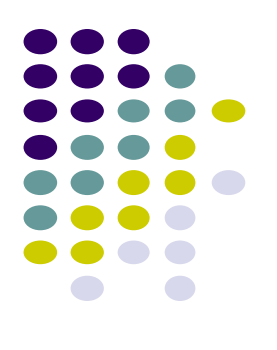

# **Android Themes**

#### **Styles**

- Android widgets have properties
  - E.g. Foreground color = red
- Styles in Android: specifies properties for multiple attributes of 1 widget
  - E.g. height, padding, font color, font size, background color
- Similar to Cascaded Style Sheets (CSS) in HTML
- Themes apply styles to all widgets in an Activity (screen)
  - E.g. all widgets on a screen can adopt the same font
- Example Android themes: Theme, Theme.holo and Theme.material)

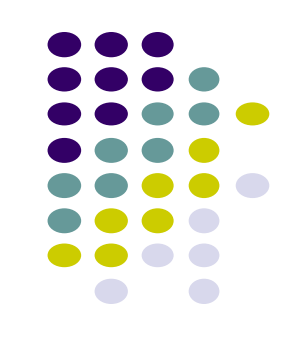

#### **Examples of Themes in Use**

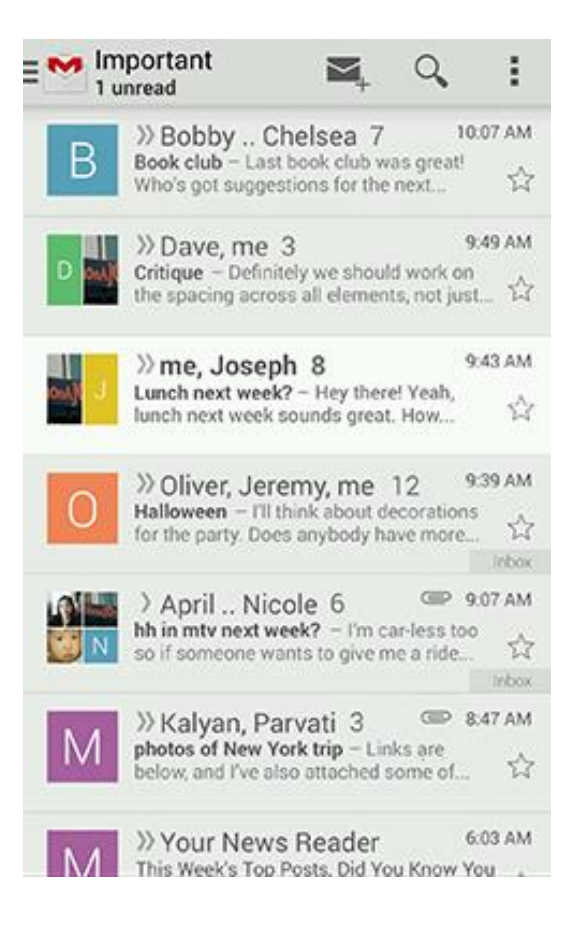

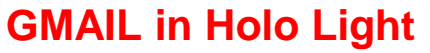

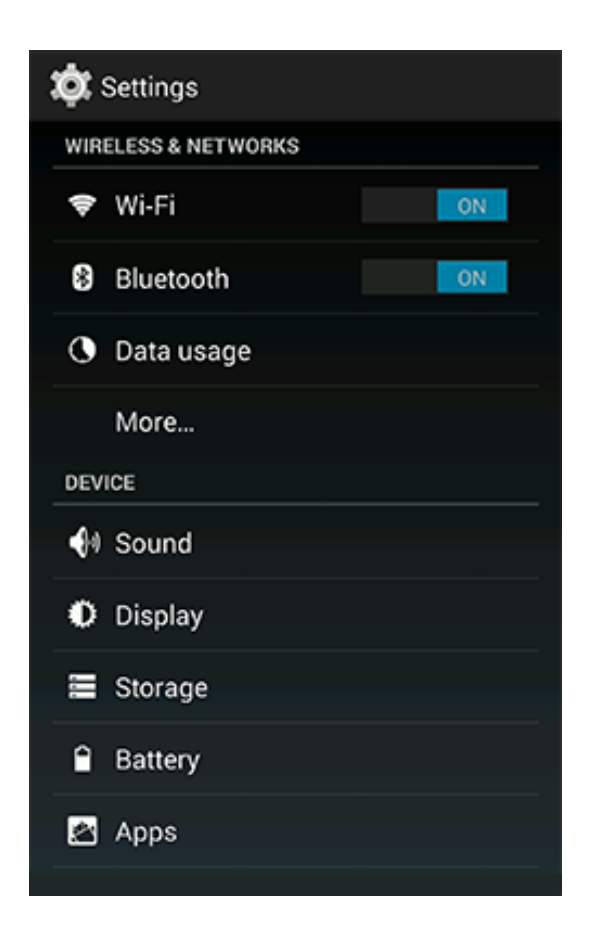

#### **Settings screen in Holo Dark**

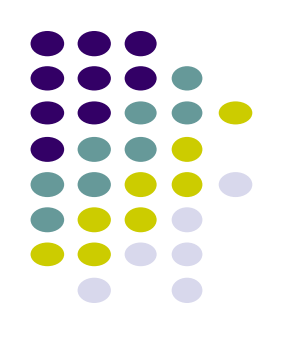

#### **Default Themes**

- Many pre-defined themes to choose from
- Android chooses a default theme if you specify none

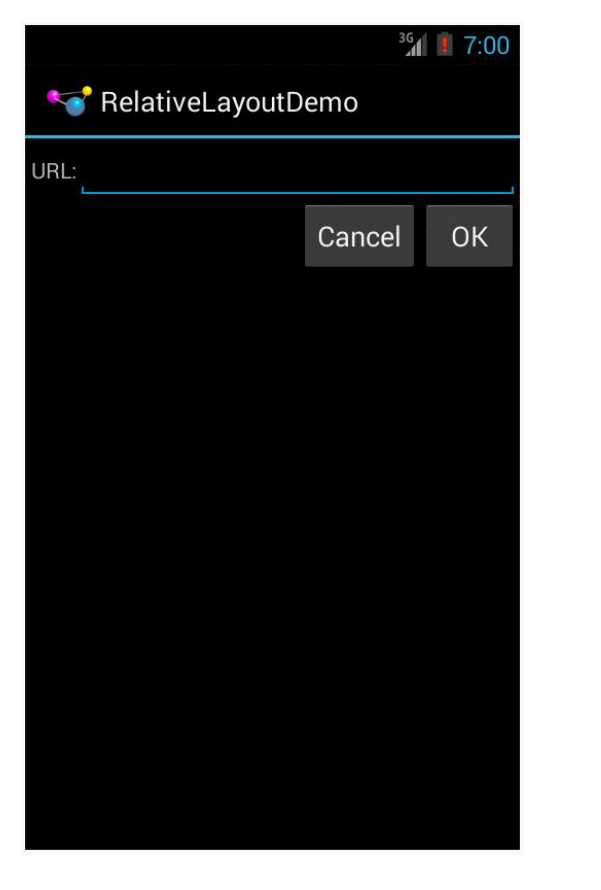

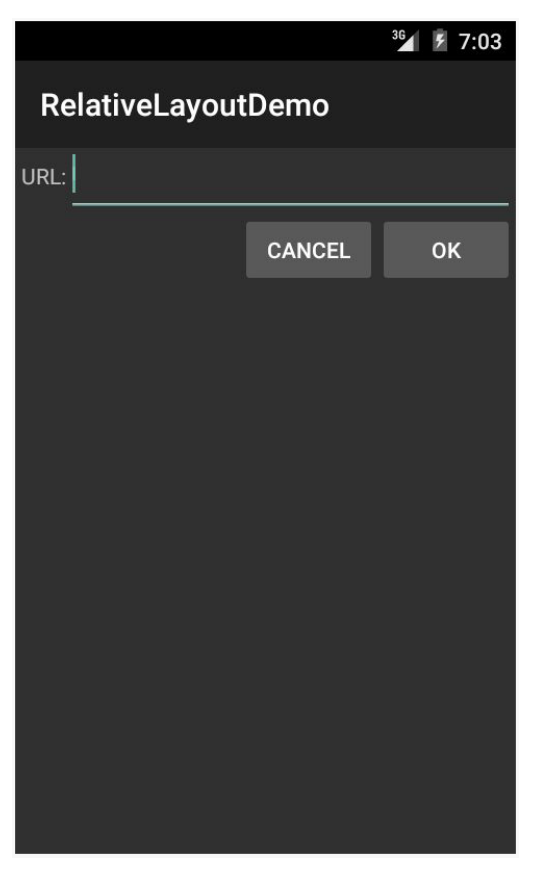

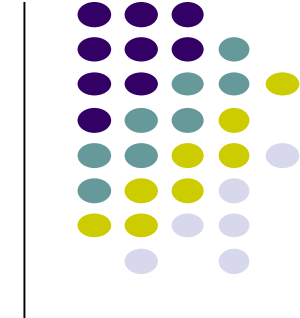

Theme.Holo: default theme in Android 3.0

Theme.Material: default theme in Android 5.0

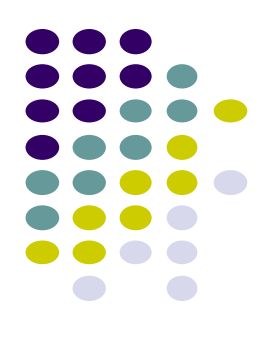

# **Adding Pictures in Android**

#### **Phone Dimensions Used in Android UI**

- Physical dimensions (inches) diagonally
  - E.g. Nexus 4 is 4.7 inches diagonally
- Resolution in pixels
  - E.g. Nexus 4 resolution 768 x 1280 pixels
  - Pixels diagonally: Sqrt[(768 x 768) + (1280 x 1280)]
- Pixels per inch (PPI) =
  - Sqrt[(768 x 768) + (1280 x 1280)] / 4.7= 318

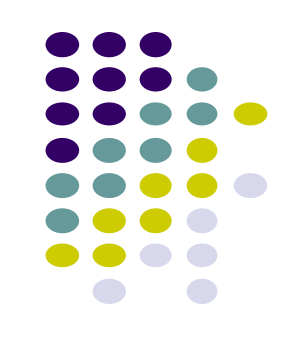

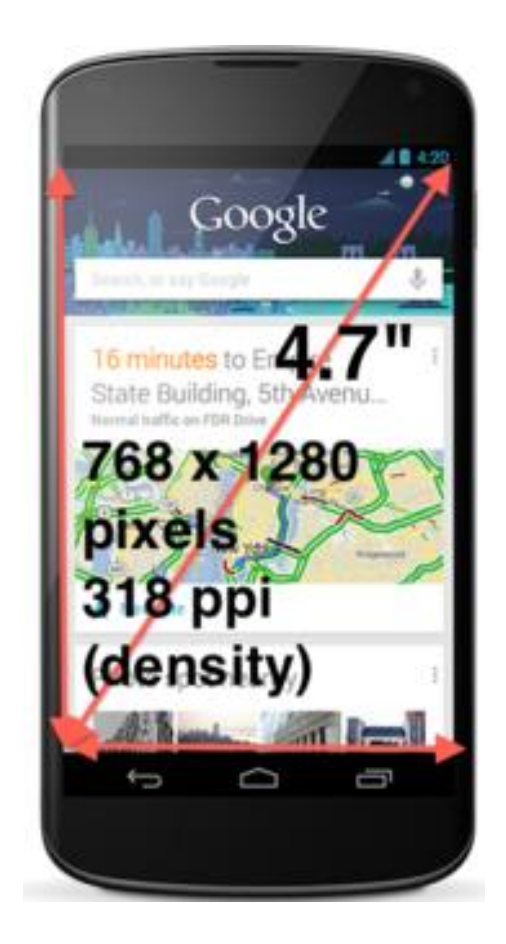

#### **Adding Pictures**

- Android supports images in PNG, JPEG and GIF formats
- Put different resolutions of **same image** into different directories
  - **res/drawable-ldpi:** low dpi images (~ 120 dpi of dots per inch)
  - res/drawable-mdpi: medium dpi images (~ 160 dpi)
  - res/drawable-hdpi: high dpi images (~ 240 dpi)
  - res/drawable-xhdpi: extra high dpi images (~ 320 dpi)
  - res/drawable-xxhdpi: extra extra high dpi images (~ 480 dpi)
  - res/drawable-xxxhdpi: high dpi images (~ 640 dpi)

res/drawable-mdpi res/drawable-tvdpi res/drawable-hdpi res/drawable-xhdpi res/drawable-xxhdpi res/drawable-xxxhdpi

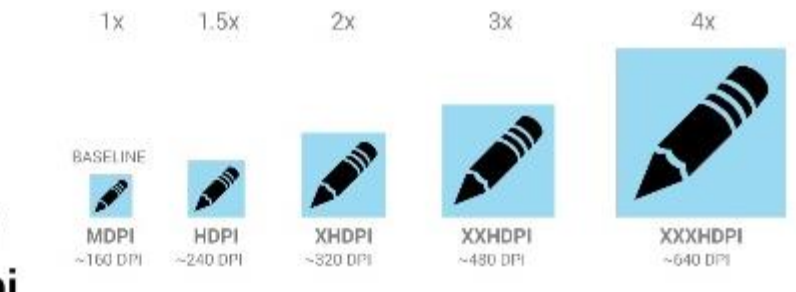

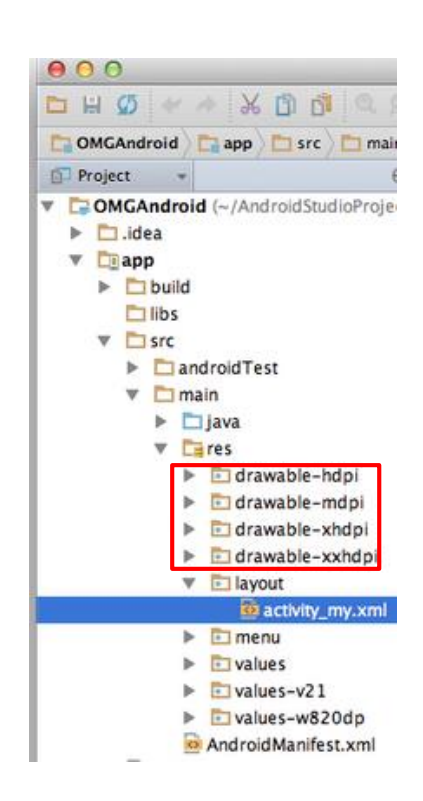

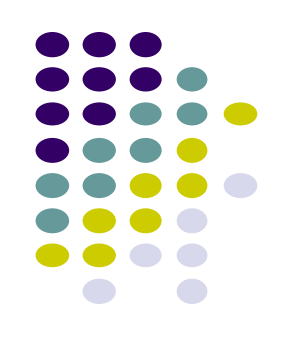

#### **Adding Pictures**

- Use generic picture name in code (no .png, .jpg, etc)
  - E.g. to reference an image **ic\_launcher.png**

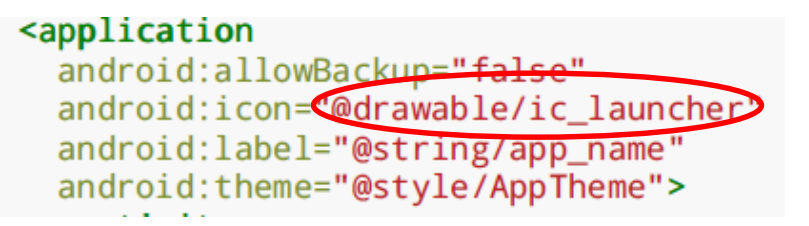

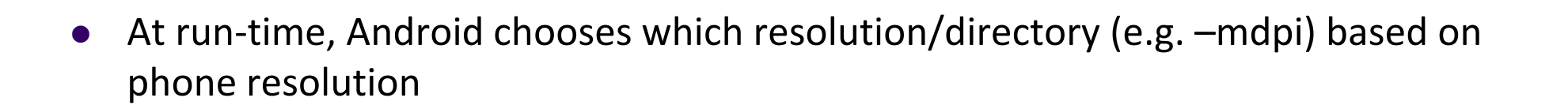

Image Asset Studio: generates icons in various densities from original image
 Ref: https://developer.android.com/studio/write/image-asset-studio.html

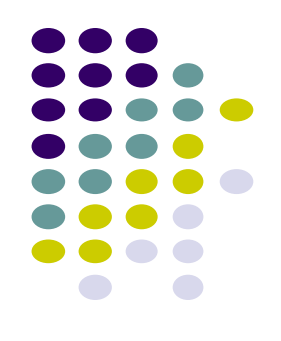

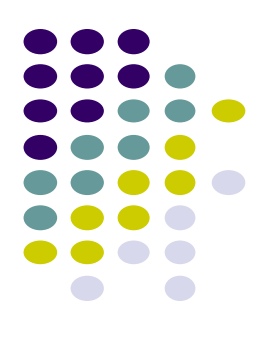

# **Android UI Youtube Tutorials**

#### YouTube Tutorial 11 & 12 from thenewBoston

- Tutorial 11: Designing the User Interface [6:19 mins]
  - https://www.youtube.com/watch?v=72mf0rmjNAA
  - Designing the UI
  - Adding activity (screen)
  - Dragging in widgets
  - Changing the text in widgets

- Tutorial 12: More on User Interface [10:24 mins]
  - https://www.youtube.com/watch?v=72mf0rmjNAA
  - Changing text in widgets
  - Changing strings from hardcoded to string resources (variables)

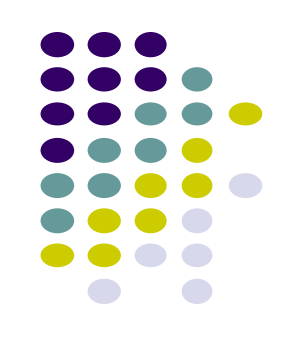

#### **Tutorial 17: GridLayout**

• Tutorial 17: GridLayout [9:40 mins]

(https://www.youtube.com/watch?v=4bXOr5Rk1dk

- Creating GridLayout: Layout that places its children in a grid
- Add widgets (buttons) to GridLayout
- Format width, height, position of widgets

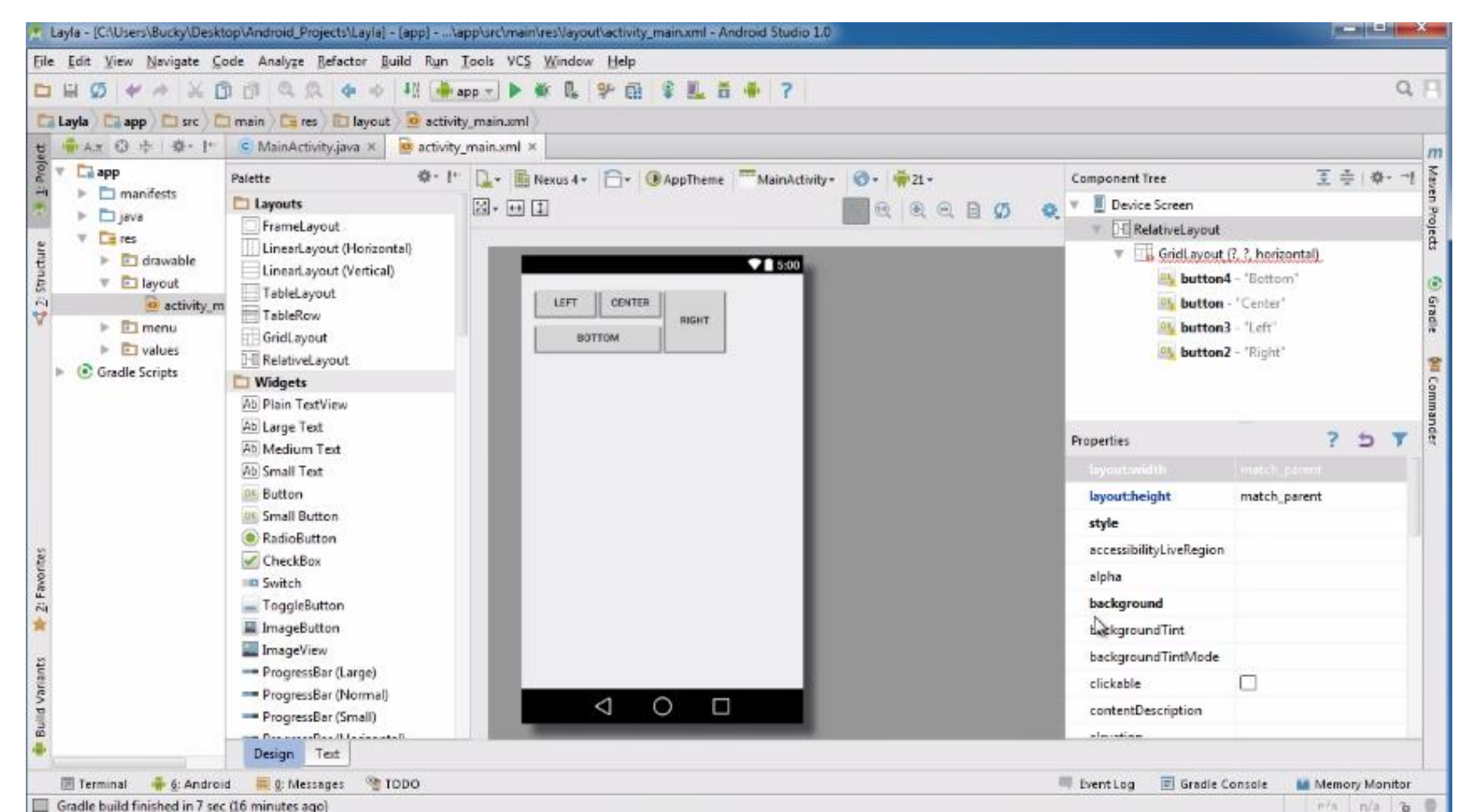

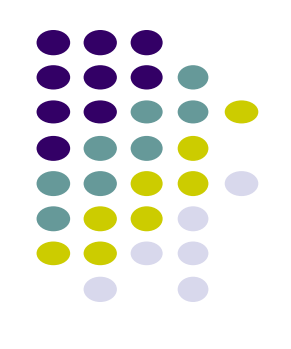

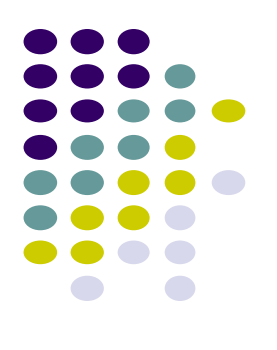

# WebView Widget

### WebView Widget

- A View that displays web pages
  - Can be used for creating your own web browser
  - OR just display some online content inside your app

| 🔀 Exam      | ple      |             |            | 36 2 7:03 |
|-------------|----------|-------------|------------|-----------|
| Im          | ages     | Places      | New        | s more    |
| C           | 30       | 0           | gle        | 2         |
|             |          |             |            | ٩         |
| Ins         | tant (be | eta) is off | f: Turn On | 1         |
| Restaurants | Coffe    | e           | Bars       | 💽<br>More |
|             |          | Sign in     |            |           |

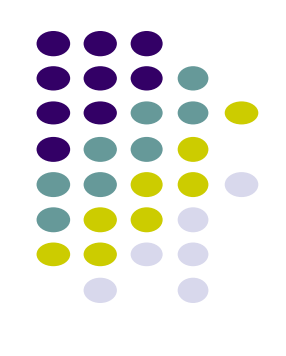

#### WebView Widget

- Since Android 4.4, webviews rendered using:
  - Chromium open source project, engine used in Google Chrome browser (http://www.chromium.org/)

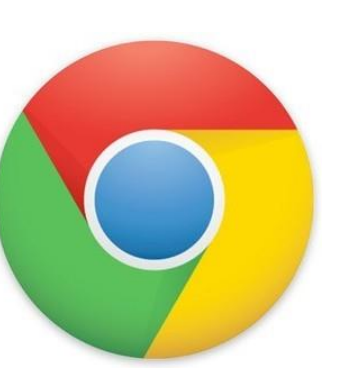

• Webviews on earlier Android versions supported webkit, which is used in many web browsers including Safari

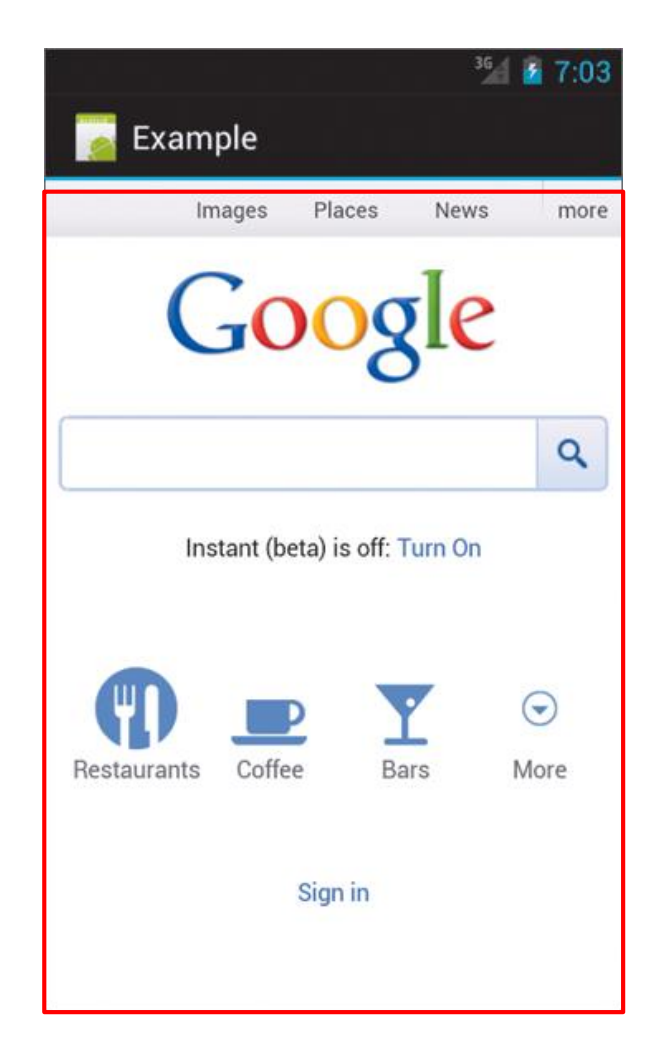

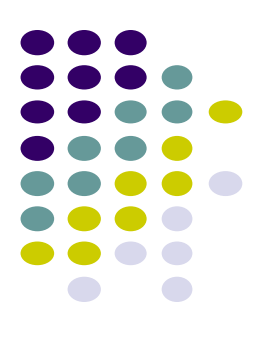

#### **WebView Widget Functionality**

- Supports HTML5, CSS3 and JavaScript
- Navigate previous URLs (back and forward)
- zoom in and out
- perform searches
- Can also:
  - Embed images in page
  - Search page for strings
  - Handle cookies

|             |          |             | 36      | 1 2 7:03  |
|-------------|----------|-------------|---------|-----------|
| 📔 Exam      | ple      |             |         |           |
| In          | nages    | Places      | News    | more      |
| C           | 30       | 08          | gle     |           |
|             |          |             |         | ٩         |
| Ins         | tant (be | ta) is off: | Turn On |           |
| Restaurants | Coffee   | e E         | ars     | ⊙<br>More |
|             |          | Sign in     |         |           |
|             |          |             |         |           |

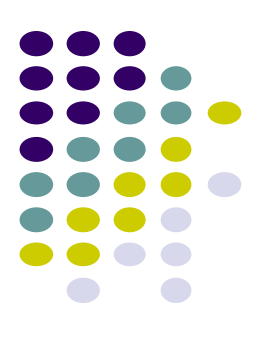

#### **WebView Example**

- Simple app to view and navigate web pages
- XML code (e.g in res/layout/main.xml)

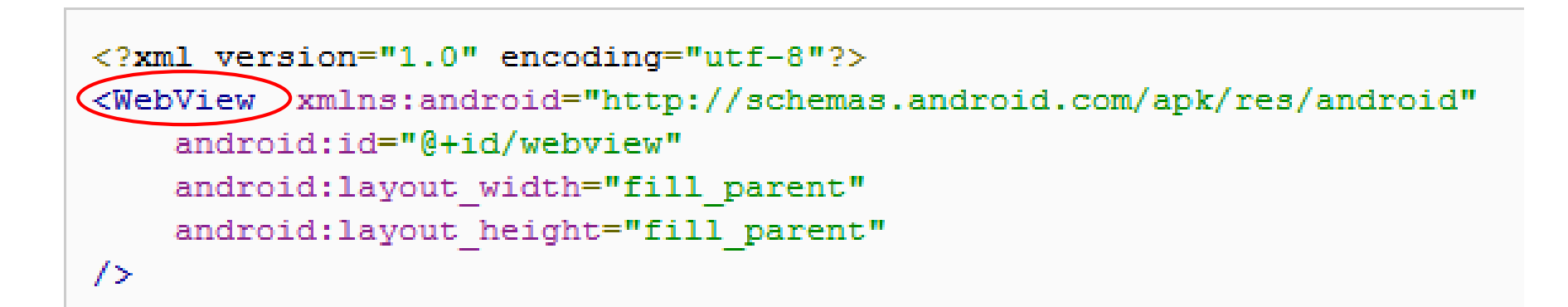

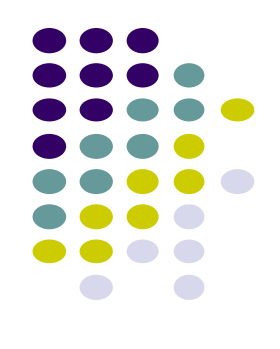

#### **WebView Activity**

}

- In onCreate, use loadURL to specify website to load
- If website contains Javascript, enable Javascript
- loadUrl() can also load files on Android local filesystem (file://)

```
public class HelloWebView extends Activity {
    private WebView mWebView;
    @Override
    public void onCreate(Bundle savedInstanceState) {
        super.onCreate(savedInstanceState);
        setContentView(R.layout.main);
        mWebView = (WebView) findViewById(R.id.webview);
        mWebView.getSettings() setlavaScriptEnabled(true);
        mWebView.loadUrl("http://m.utexas.edu");
    }
}
```

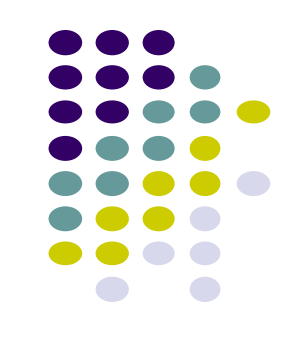

### **WebView: Request Internet Access**

 In AndroidManifest.xml, request owner of phone to grant permission to use Internet

```
<?xml version="1.0" encoding="utf-8"?>
<manifest xmlns:android="http://schemas.android.com/apk/res/android"
    package="scottm.examples"
    android:versionCode="1"
    android:versionName="1.0" >
    <uses-sdk android:minSdkVersion="10" />
    <uses-permission android:name="android.permission.INTERNET" />
</uses-permission android:name="android.permission.INTERNET" />
</uses-permission android:name="android.permission.INTERNET" />
</uses-permission android:name="android.permission.INTERNET" />
</uses-permission android:name="android.permission.INTERNET" />
</uses-permission android:name="android.permission.INTERNET" />
</uses-permission android:name="android.permission.INTERNET" />
</uses-permission android:name="android.permission.INTERNET" />
</uses-permission android:name="android.permission.INTERNET" />
</uses-permission android:name="android.permission.INTERNET" />
</uses-permission android:name="android.permission.INTERNET" />
</uses-permission android:name="android.permission.INTERNET" />
</uses-permission android:name="android.permission.INTERNET" />
</uses-permission android:name="android.permission.INTERNET" />
</uses-permission android:name="android.permission.INTERNET" />
</uses-permission android:name="android.permission.internet" />
</uses-permission android:name="android.permission.internet" />
</uses-permission android:name="android.permission.internet" />
</uses-permission android:name="android.permission.internet" />
</uses-permission android:name="android.permission.internet" />
</uses-permission android:name="android.permission.internet" />
</uses-permission android:name="android.permission.internet" />
</uses-permission android:name="android.permission.internet" />
</uses-permission android:name="android.permission.internet" //>
</uses-permission android:name="android.permission.internet" //>
</uses-permission android:name="android.permission.internet" //>
</uses-permission android:name="android.permission.internet" //>
```

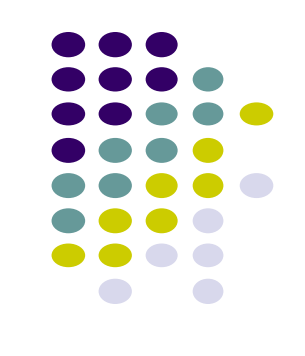

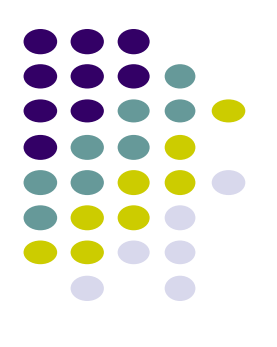

# **Android UI Design Example**

#### **GeoQuiz App**

#### Ref: Android Nerd Ranch (3<sup>rd</sup> edition), pgs 1-30

- App presents questions to test user's knowledge of geography
- User answers by pressing **True** or **False** buttons
- How to get this book?

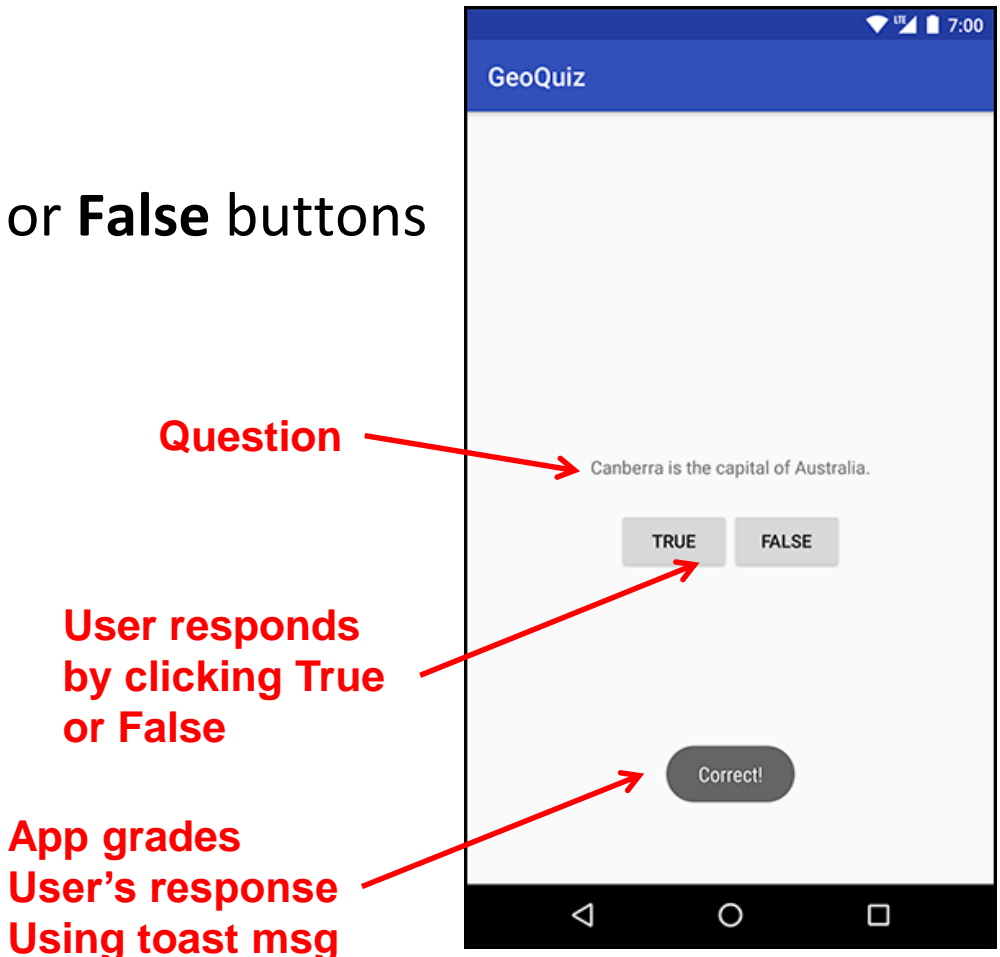

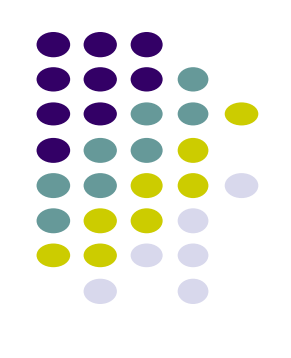

#### **GeoQuiz App**

- 2 main files:
  - activity\_quiz.xml: to format app screen
  - QuizActivity.java: To present question, accept True/False response
- AndroidManifest.xml lists all app components, autogenerated

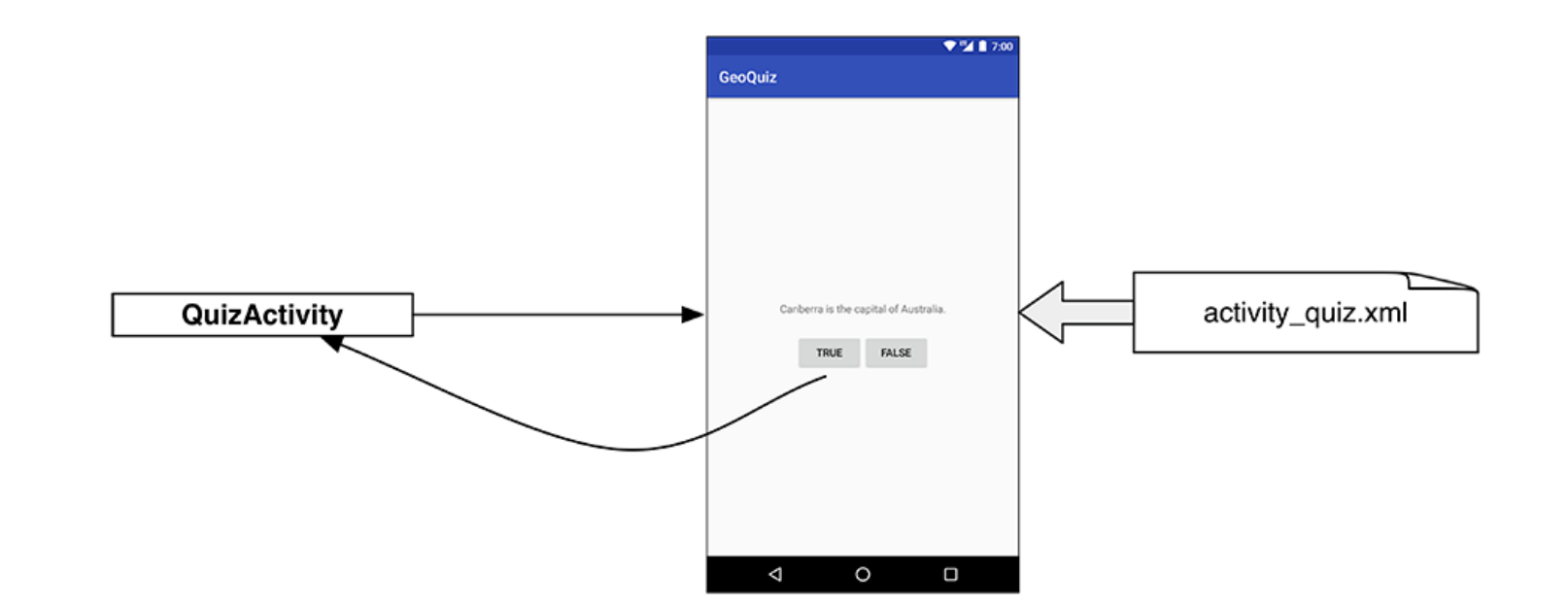

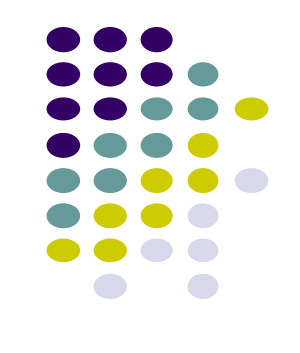

#### **GeoQuiz: Plan Out App Widgets**

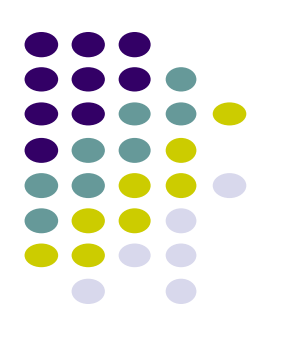

• 5 Widgets arranged hierarchically

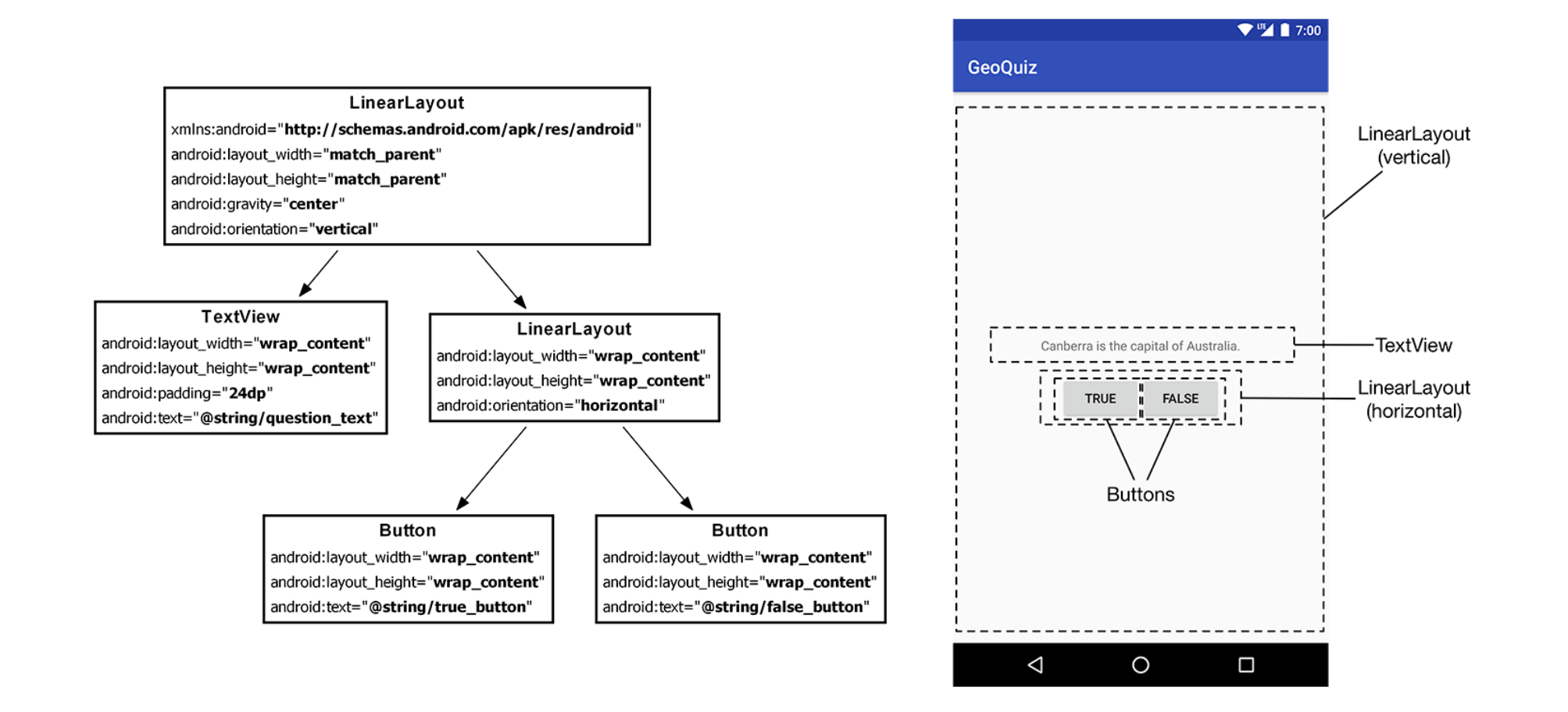

#### GeoQuiz: activity\_quiz.xml File listing

<LinearLayout xmlns:android="http://schemas.android.com/apk/res/android" android:layout\_width="match\_parent" android:layout\_height="match\_parent" android:gravity="center" android:orientation="vertical" >

#### <TextView

android:layout\_width="wrap\_content"
android:layout\_height="wrap\_content"
android:padding="24dp"
android:text="@string/question\_text" />

#### <LinearLayout

android:layout\_width="wrap\_content"
android:layout\_height="wrap\_content"
android:orientation="horizontal" >

#### <Button

android:layout\_width="wrap\_content"
android:layout\_height="wrap\_content"
android:text="@string/true\_button" />

#### <Button

android:layout\_width="wrap\_content"
android:layout\_height="wrap\_content"
android:text="@string/false\_button" />

</LinearLayout>

</LinearLayout>

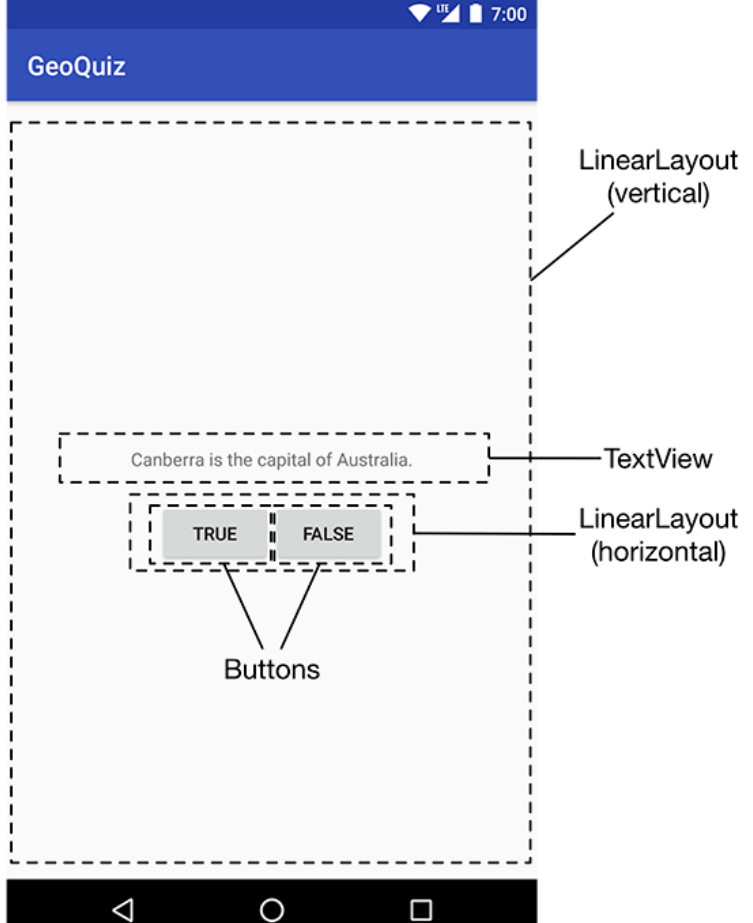

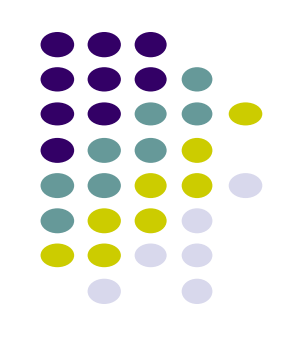

#### **GeoQuiz: strings.xml File listing**

- Define all strings app will use
  - Question: "Canberra is.. "
  - True
  - False

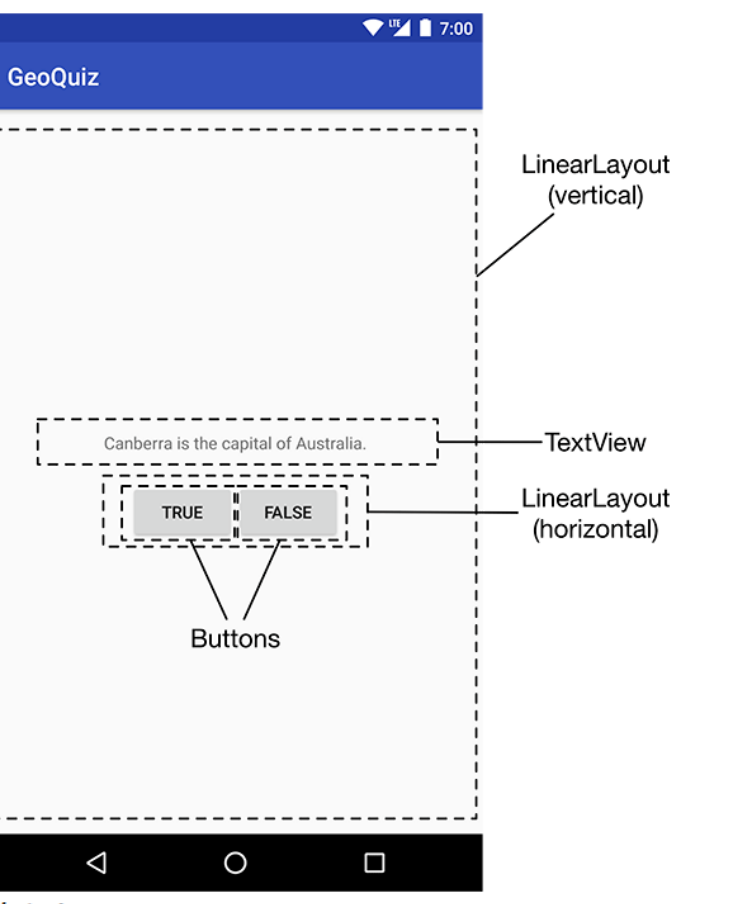

#### strings.xml

<resources>

<string name="app\_name">GeoQuiz</string>
<string name="question\_text">Canberra is the capital of Australia.</string>
<string name="true\_button">True</string>
<string name="false\_button">False</string>
</resources>

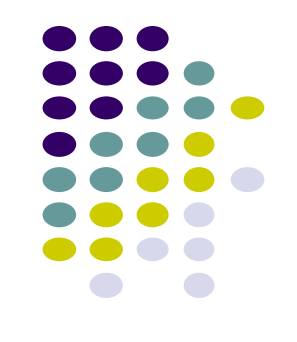

### QuizActivity.java

• Initial QuizActivity.java code

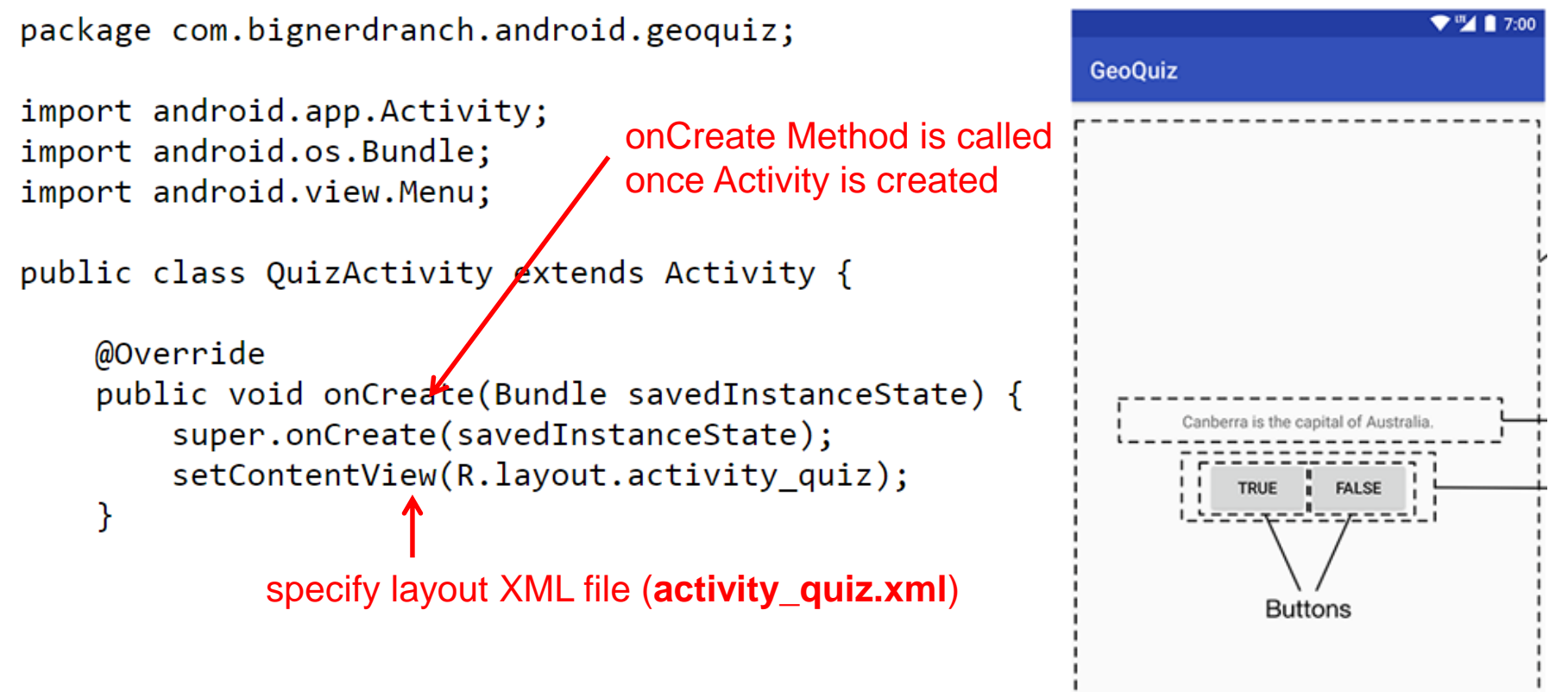

0

⊲

 Would like java code to respond to True/False buttons being clicked

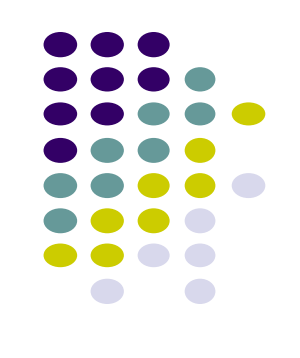

#### **Responding to True/False Buttons in Java**

<LinearLayout xmlns:android="http://schemas.android.com/apk/res/android" ... >

#### <TextView

android:layout\_width="wrap\_content"
android:layout\_height="wrap\_content"
android:padding="24dp"
android:text="@string/question text" />

#### <LinearLayout

android:layout\_width="wrap\_content"
android:layout\_height="wrap\_content"
android:orientation="horizontal">

#### <Button

android:id="@+id/true\_button"
android:layout\_width="wrap\_content"
android:layout\_height="wrap\_content"
android:text="@string/true\_button" />

#### <Button

android:id="@+id/false\_button"
android:layout\_width="wrap\_content"
android:layout\_height="wrap\_content"
android:text="@string/false\_button" />

</LinearLayout>

</LinearLayout>

#### Write code in Java file to specify app's response when True/False buttons are clicked

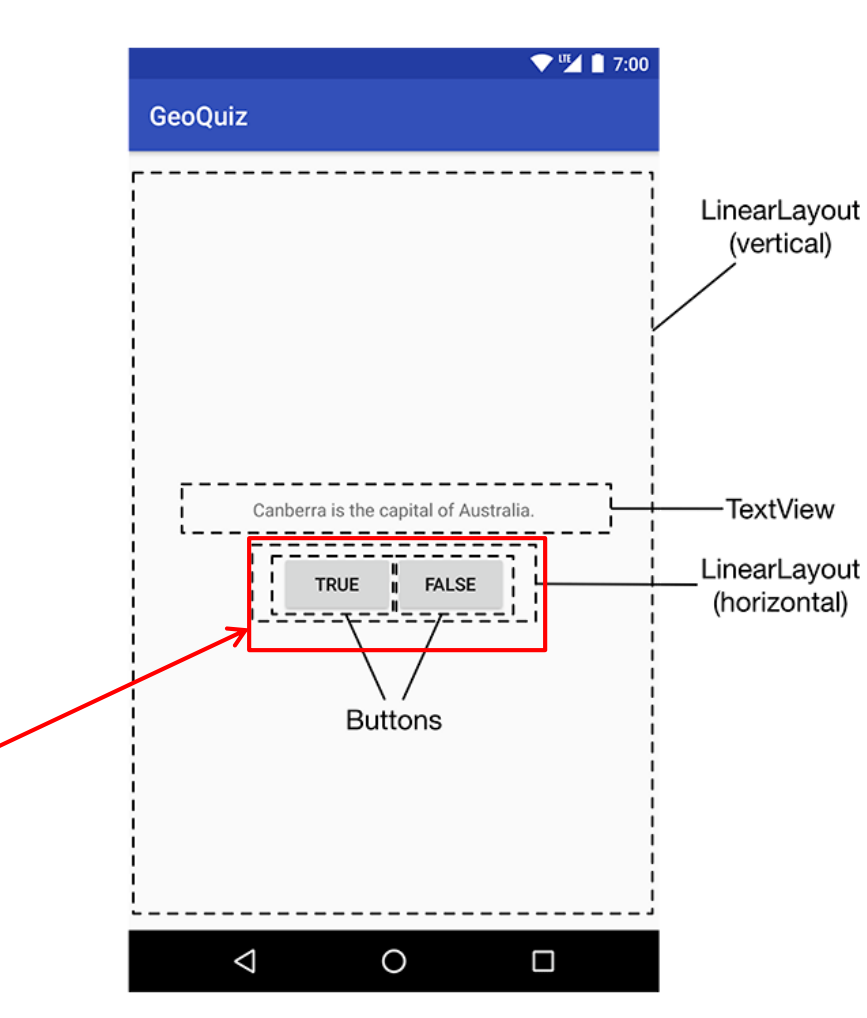

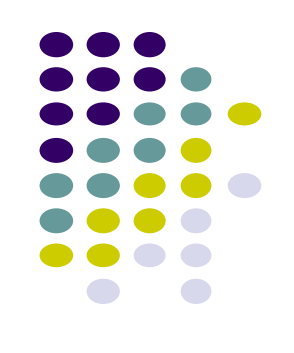

#### **2** Alternative Ways to Respond to Button Clicks

- 1. In XML: set android:onClick attribute (already seen this!!)
- 2. In java create a ClickListener object, override onClick method
  - typically done with anonymous inner class

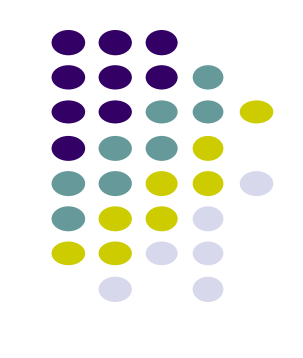

#### **Recall:** Approach 1: Responding to Button Clicks

- May want Button press to trigger some action
- How?
  - 1. In XML file (e.g. Activity\_my.xml), set android:onClick attribute to specify method to be invoked

Activity\_my.xml

<Button android:onClick="someMethod" ... 2. In Java file (e.g. MainActivity.java) declare method/handler to take desired action

MainActivity.java

public void someMethod(View theButton) {
 // do something useful here

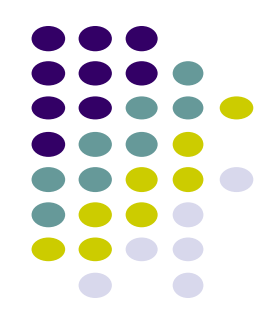

# Approach 2: Create a ClickListener object, override onClick

• First, get reference to Button in our Java file. How?

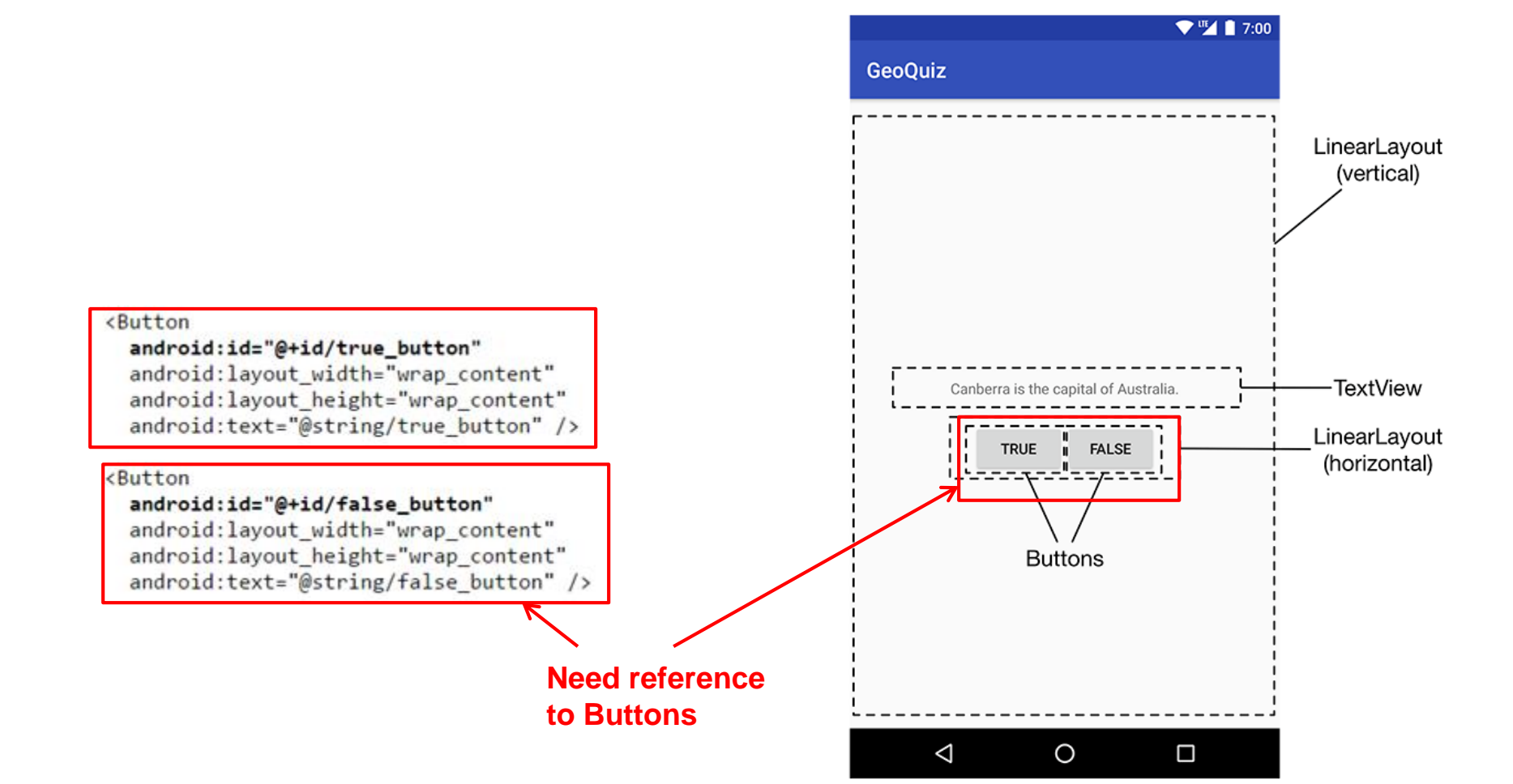

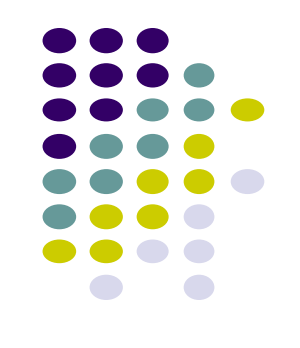

#### **QuizActivity.java: Getting References to Buttons**

• To get reference to buttons in java code

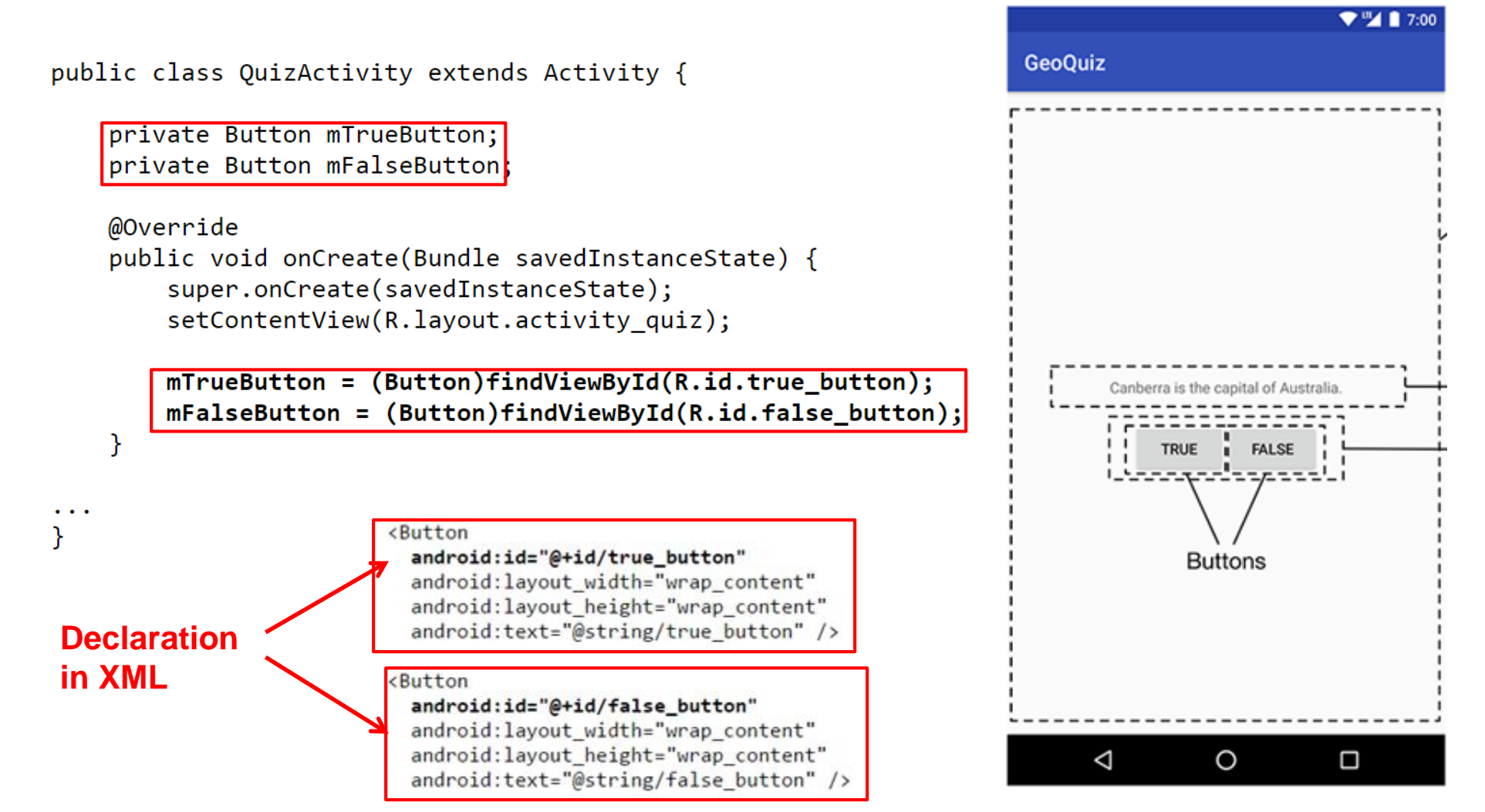

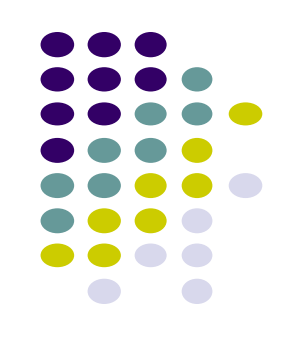

#### **QuizActivity.java: Setting Listeners**

• Set listeners for True and False button

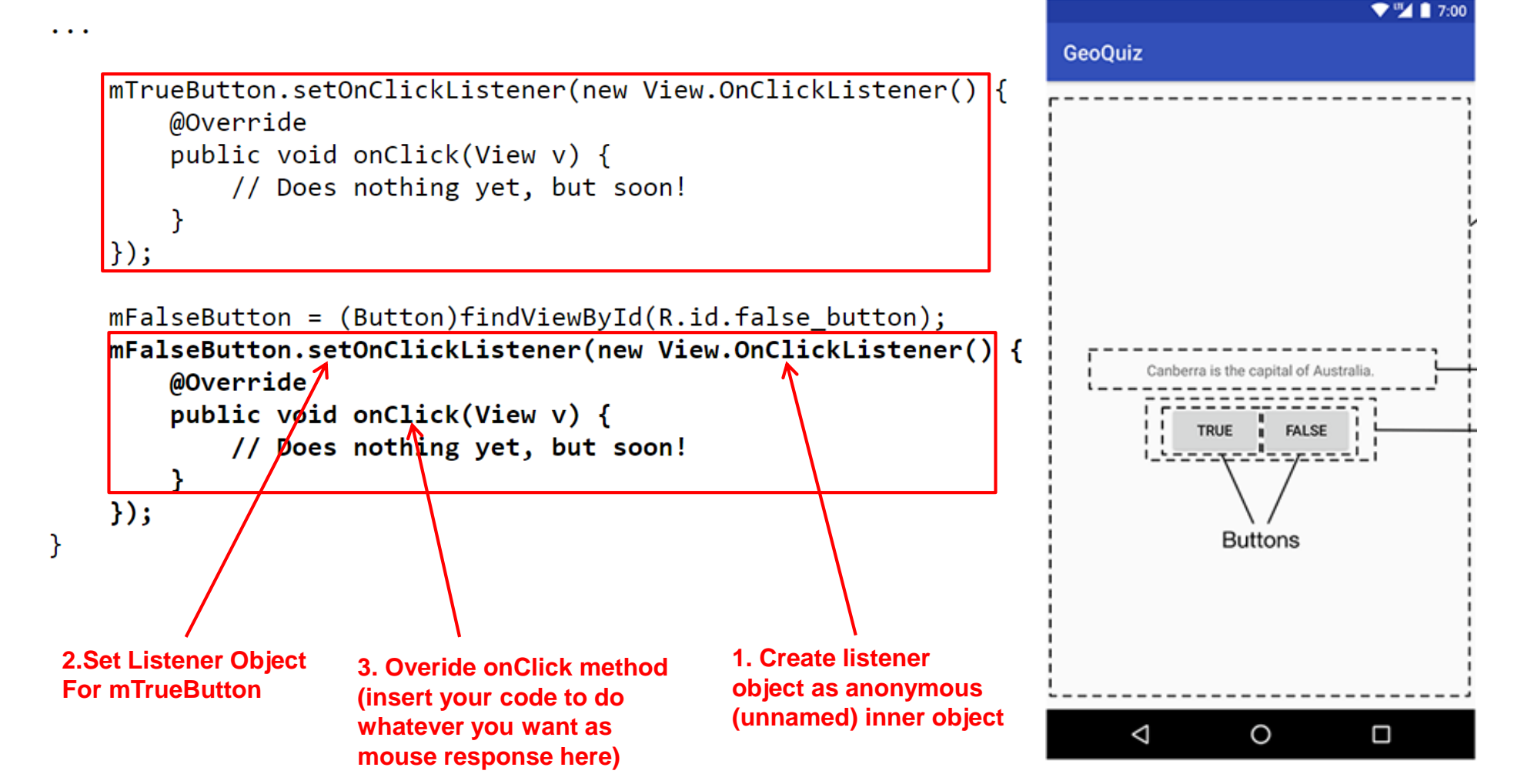

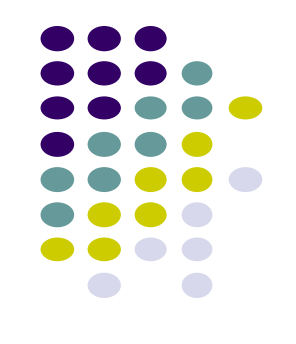

#### QuizActivity.java: Adding a Toast

- A toast is a short pop-up message
- Does not require any input or action
- After user clicks True or False button, our app will popup a toast to inform the user if they were right or wrong
- First, we need to add toast strings (Correct, Incorrect) to strings.xml

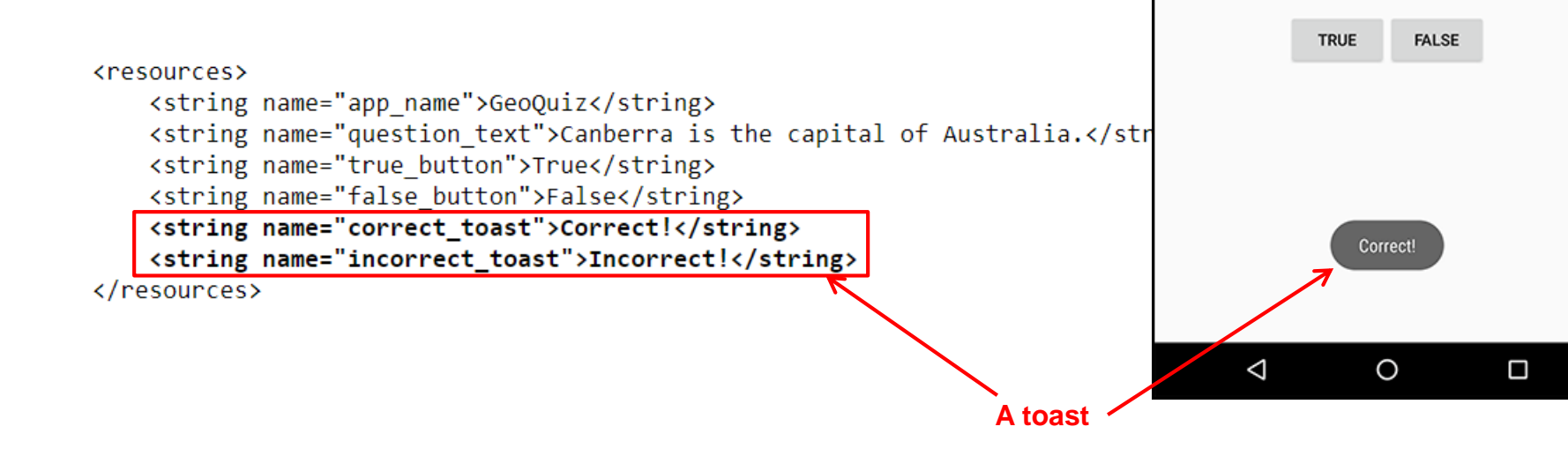

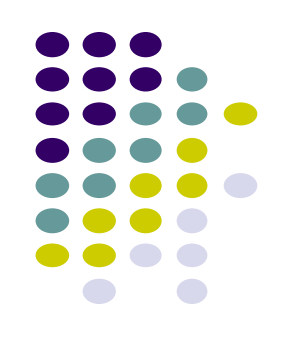

7:00

GeoQuiz

Canberra is the capital of Australia

### **QuizActivity.java: Adding a Toast**

• To create a toast, call the method:

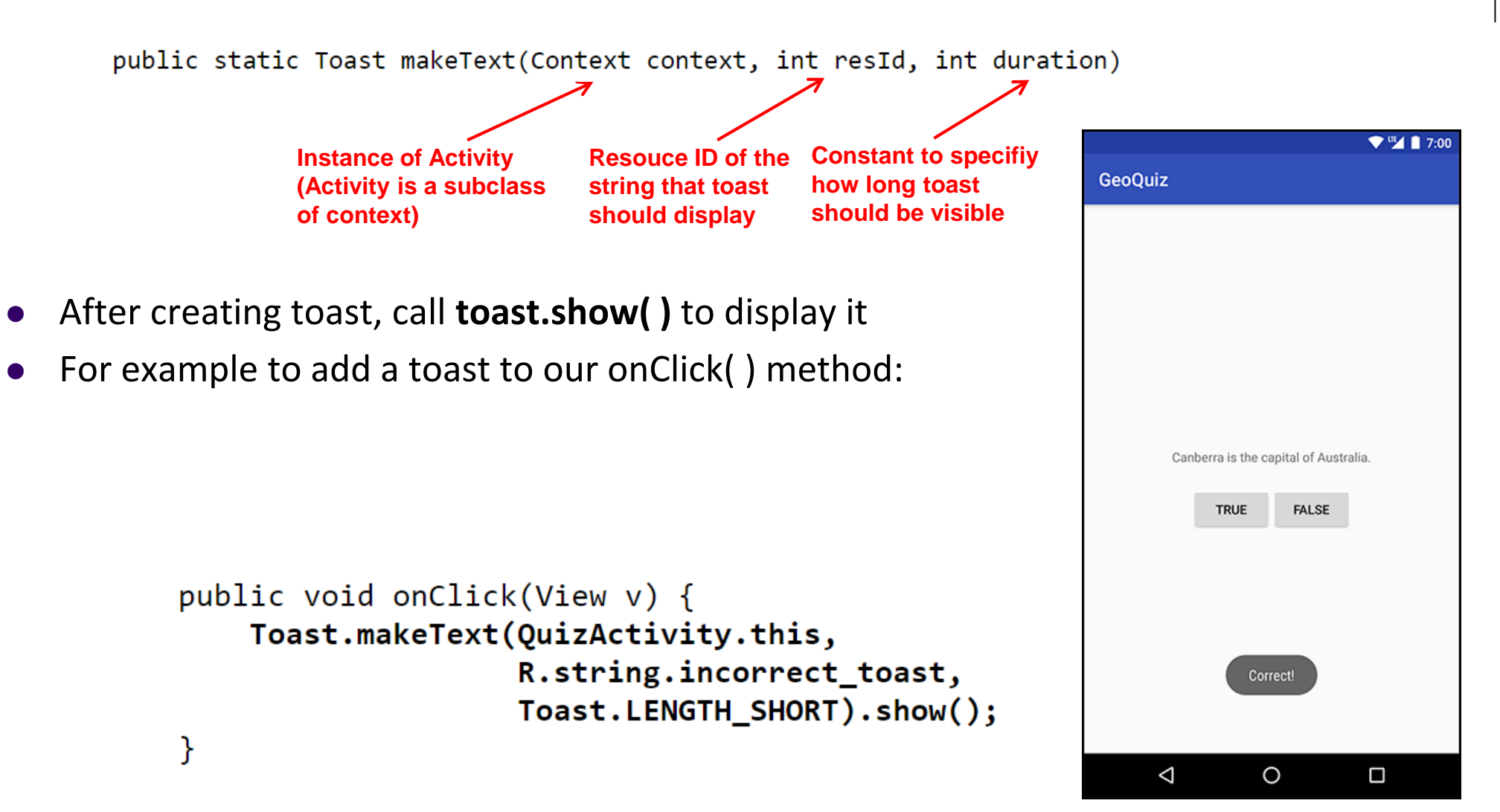

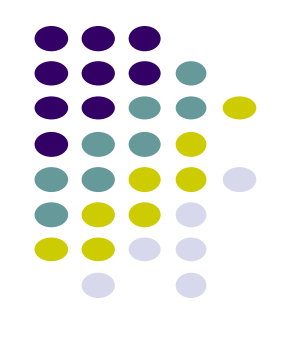

### **QuizActivity.java: Adding a Toast**

• Code for adding a toast

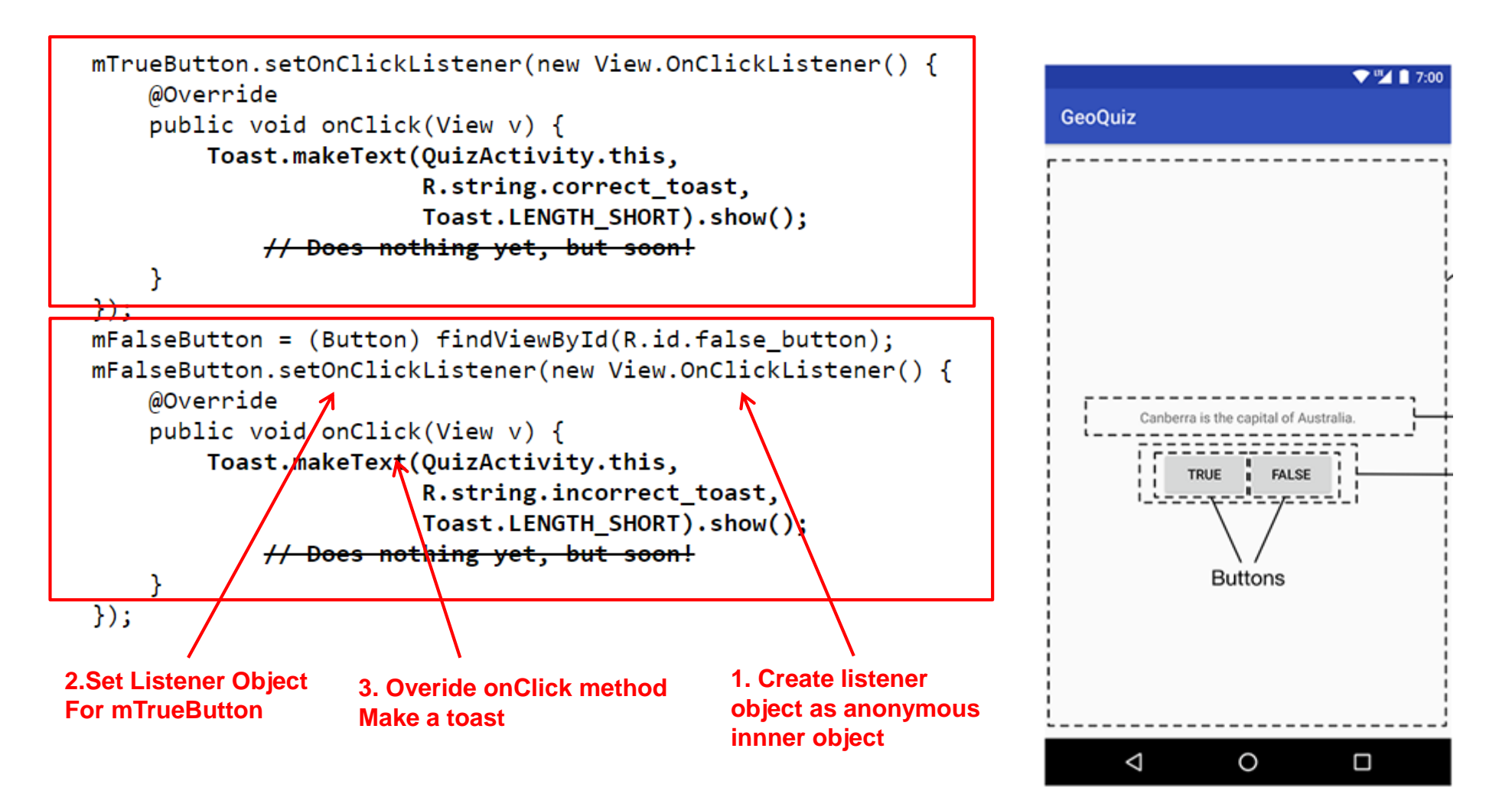

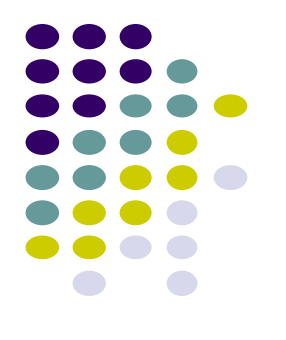

package com.bignerdranch.android.geoquiz;

import android.app.Activity; import android.os.Bundle; import android.view.Menu; import android.view.View; import android.widget.Button; import android.widget.Toast;

public class QuizActivity extends Activity {

Button mTrueButton; Button mFalseButton;

**})**;

```
@Override
protected void onCreate(Bundle savedInstanceState) {
    super.onCreate(savedInstanceState);
    setContentView(R.layout.activity_quiz);
```

```
mTrueButton = (Button)findViewByld(R.id.true_button);
mTrueButton.setOnClickListener(new View.OnClickListener() {
  @Override
  public void onClick(View v) {
    Toast.makeText(QuizActivity.this,
        R.string.incorrect_toast, Toast.LENGTH_SHORT)
        .show();
  }
```

# QuizActivity.java: Complete Listing

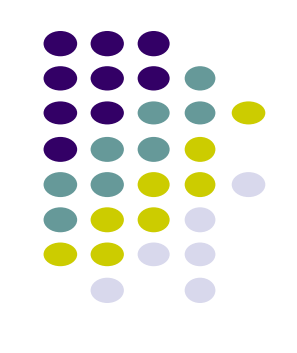

mFalseButton = (Button)findViewByld(R.id.false\_button); mFalseButton.setOnClickListener(new View.OnClickListener() {

```
@Override
public void onClick(View v) {
    Toast.makeText(QuizActivity.this,
        R.string.correct_toast, Toast.LENGTH_SHORT)
        .show();
    }
});
```

QuizActivity.java: Complete Listing (Contd)

@Override
public boolean onCreateOptionsMenu(Menu menu) {

// Inflate the menu;

*II* this adds items to the action bar if it is present.

getMenuInflater().inflate(R.menu.activity\_quiz, menu);
return true;

Used if app has an Action bar menu

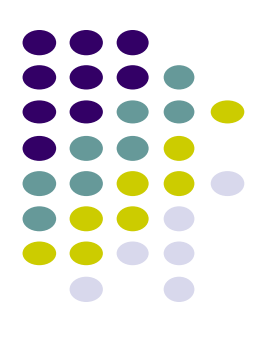

# Quiz 1

### Quiz 1

- Quiz next class (Sept 16) before class
- Short answer questions
- Try to focus on understanding, not memorization
- Covers:
  - Lecture slides for lectures 1-2 (including today)
  - YouTube Tutorials (from thenewboston) 1-8, 11,12, 17
  - 3 code examples from books
    - **HFAD examples:** myFirstApp, Beer Advisor
    - ANR example: geoQuiz

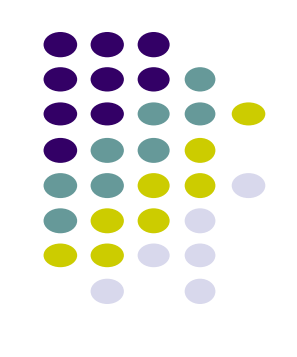

#### **Groups for Projects 2,3 and Final Project**

- Projects 2,3 and final project done in teams of 4!
  - A bit large for projects 2,3
  - Great for final project?
- Deadline to form groups: by class time on Wed. Sept 16
- How?
  - Form teams of 4
  - ALL members of the group should email me indicating their group
    - List all team members in their email to me
  - I'll put students who don't have groups into groups
- I'll post list of all students in class. Also set up InstructAssist Forum for discussion

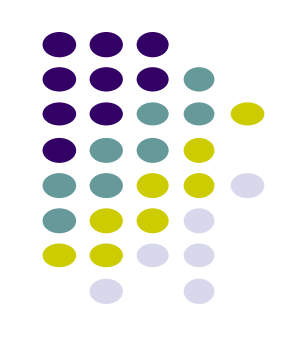

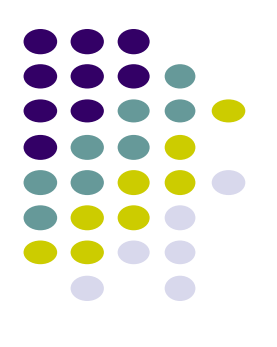

# **EML: Cooperative Based Groups**

#### **EML: Cooperative Based Groups**

- Japanese students visiting Boston for 2 week vacation
- Speak little English, need help to find
  - Attractions to visit, where to stay (cheap, central), meet Americans, getting around, eat (Japanese, some Boston food), weather info, events, ..... anything
- Your task: Search android market for helpful apps (6 mins)
  - Location-aware: 5 points
  - Ubicomp (e.g. uses sensor) or smartwatch: 10 points
- Also IoT devices they can buy that would help them

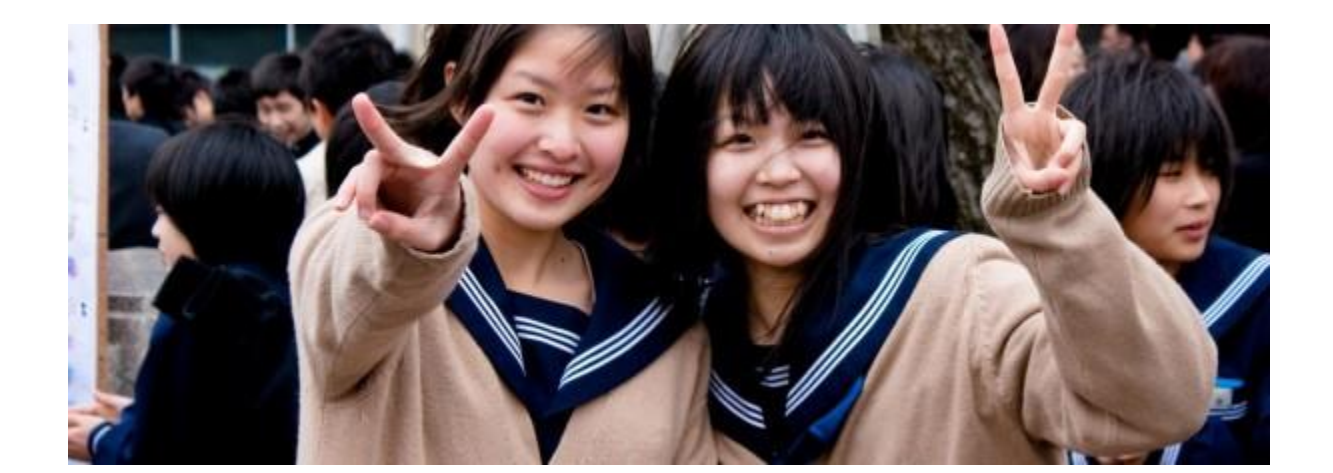

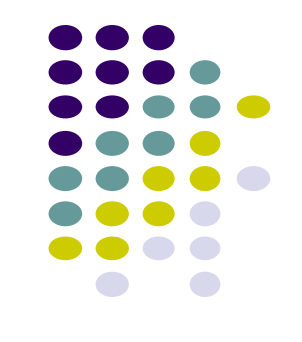

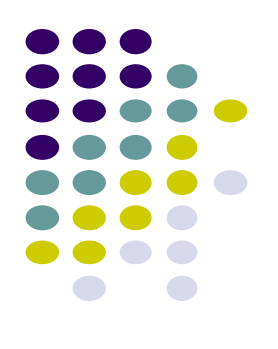

# **Data-Driven Layouts**

### **Data-Driven Layouts**

- LinearLayout, RelativeLayout, TableLayout, GridLayout useful for positioning UI elements
  - UI data is hard coded
- Other layouts dynamically composed from data (e.g. database)
  - ListView, GridView, GalleryView
  - Tabs with TabHost, TabControl

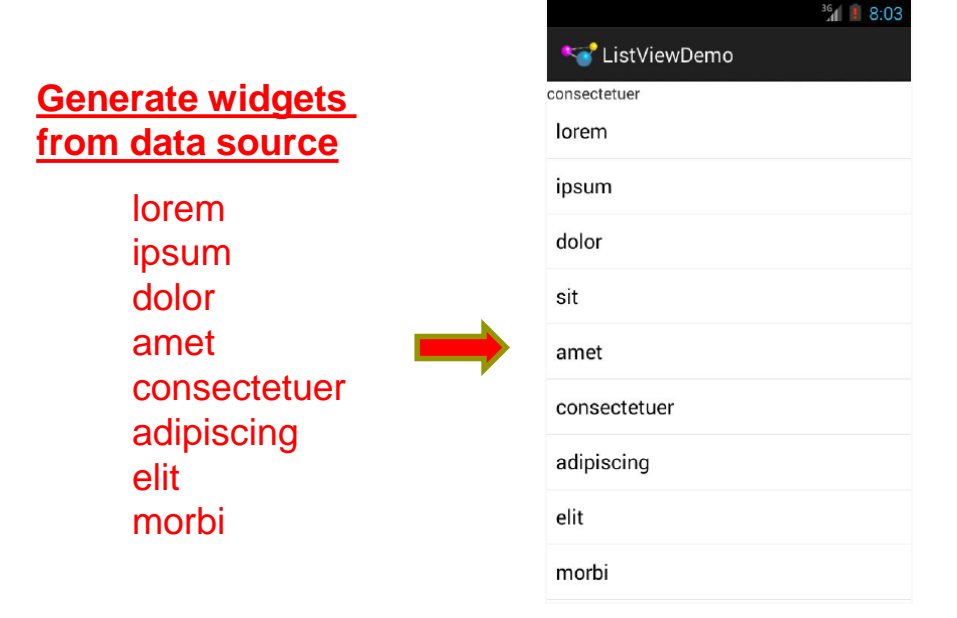

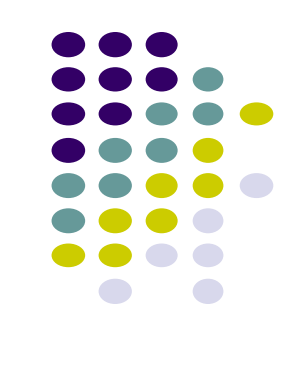

### **Data Driven Layouts**

- May want to populate views from a data source (XML file or database)
- Layouts that display repetitive child widgets from data source
  - ListView
  - GridView
  - GalleryView
- ListView
  - Rows of entries, pick item, vertical scroll

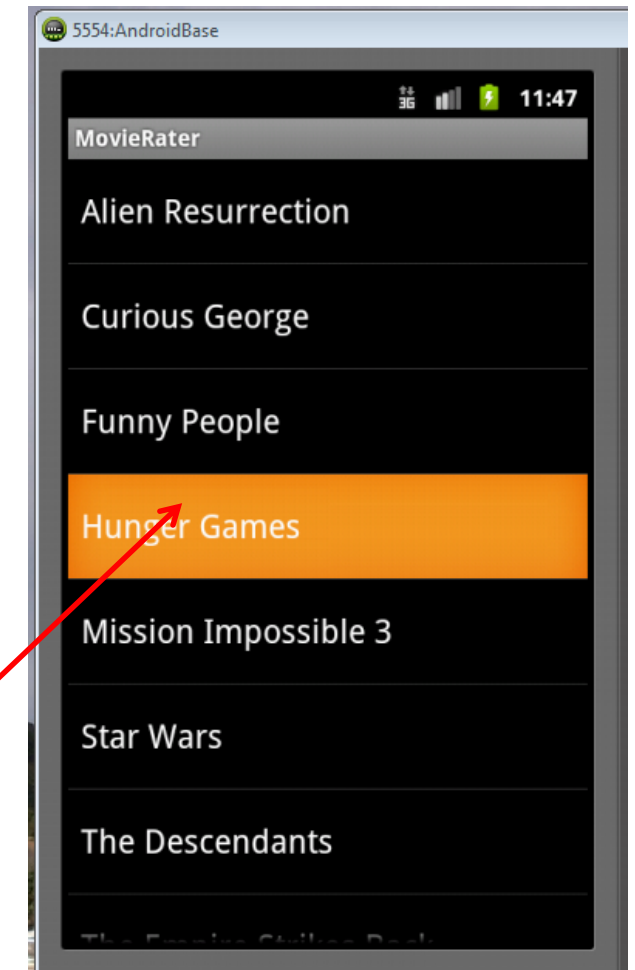

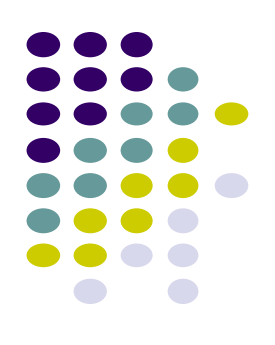

### **Data Driven Containers**

- GridView
  - List of items arranged in rows and columns

| GridViewT                 | est               |                             |                 |                                  |
|---------------------------|-------------------|-----------------------------|-----------------|----------------------------------|
| Abkhazia                  | Afghanist<br>an   | Akrotiri<br>and<br>Dhekelia | Aland           | Albania                          |
| Algeria                   | American<br>Samoa | Andorra                     | Angola          | Anguilla                         |
| Antigua<br>and<br>Barbuda | Argentina         | Armenia                     | Aruba           | Ascension<br>Island              |
| Australia                 | Austria           | Azerbaija<br>n              | Bahamas,<br>The | Bahrain                          |
| Banglades<br>h            | Barbados          | Belarus                     | Belgium         | Belize                           |
| Benin                     | Bermuda           | position 1<br>Bhutan        | 5<br> Bolivia   | Bosnia<br>and<br>Herzegovi<br>na |
| Botewana                  | Brazil            | Brunoi                      | Bulgaria        | Burkina                          |

- GalleryView
  - List with horizontal scrolling, typically images

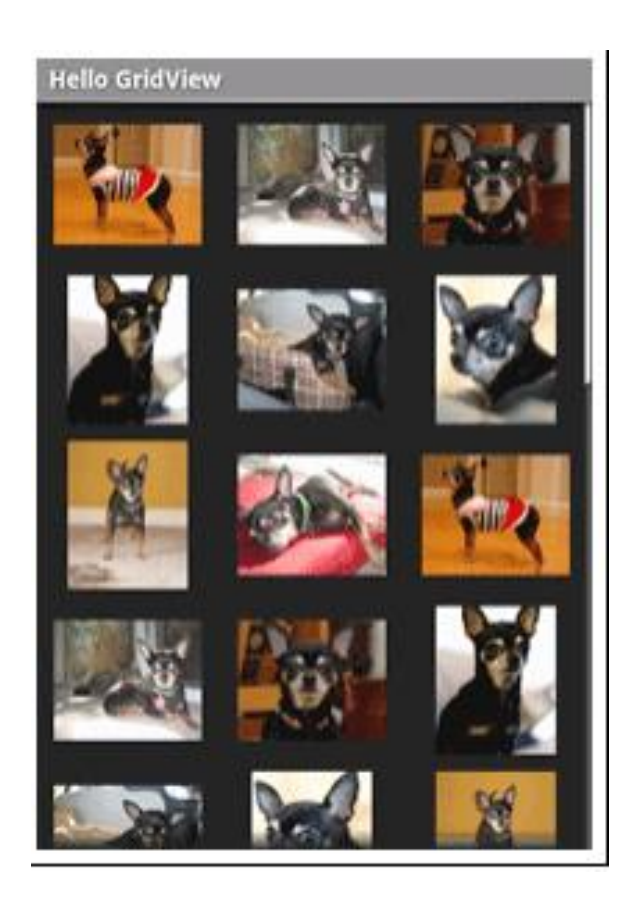

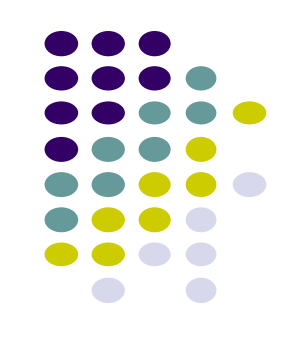

### **AdapterView**

- ListView, GridView, and GalleryView are sub classes of AdapterView (variants)
- Adapter: generates widgets from a data source, populates layout
  - E.g. Data is adapted into cells of GridView

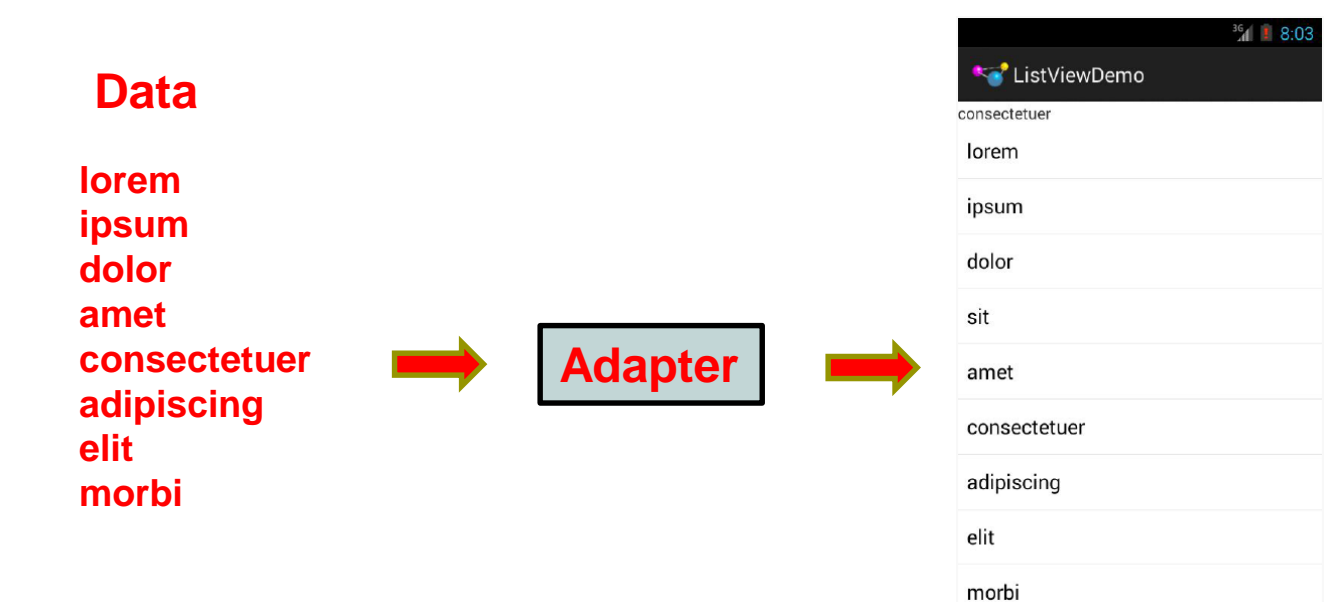

- Most common Adapter types:
  - **CursorAdapter:** read from database
  - ArrayAdapter: read from resource (e.g. XML file)

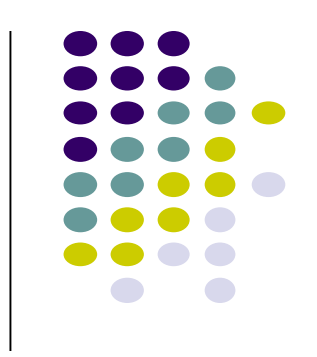

### **Adapters**

- When using Adapter, a layout (XML format) is defined for each child element (View)
- The adapter
  - Reads in data (list of items)
  - Creates Views (widgets) using layout for each element in data source
  - Fills the containing layout (List, Grid, Gallery) with the created Views
- Child widgets can be as simple as a TextView or more complex layouts / controls
  - simple views can be declared in a layout XML file (e.g. android.R.layout)

|                                                                                                    | <sup>36</sup> 8:03 |
|----------------------------------------------------------------------------------------------------|--------------------|
| Kana Series Kana Series Kana S |                    |
| consectetuer                                                                                                    |                    |
| lorem                                                                                                    |                    |
| ipsum                                                                                                    |                    |
| dolor                                                                                                    |                    |
| sit                                                                                                    |                    |
| amet                                                                                                    |                    |
| consectetuer                                                                                                    |                    |
| adipiscing                                                                                                    |                    |
| elit                                                                                                    |                    |
| morbi                                                                                                    |                    |

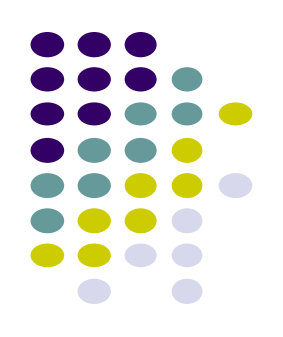

### **Example: Creating ListView using Adapter**

• Task: Create listView (on right) from strings below

```
private static final String[] items={"lorem", "ipsum", "dolor",
                                                                     dolor
        "sit", "amet",
        "consectetuer", "adipiscing", "elit", "morbi", "vel",
                                                                     sit
        "ligula", "vitae", "arcu", "aliquet", "mollis",
        "etiam", "vel", "erat", "placerat", "ante",
        "porttitor", "sodales", "pellentesque", "augue", "purus"};
                                                                     amet
                                                                     consectetuer
                                                                     adipiscing
                 Enumerated list
                                                                     elit
                                                                     morbi
                                                        ListView
                                                       of items
```

<sup>36</sup>1 🔋 8:03

😪 ListViewDemo

consectetuer

lorem

ipsum

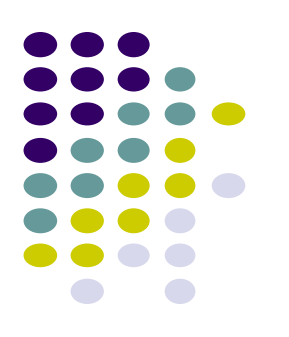

#### **Example: Creating ListView using AdapterArray**

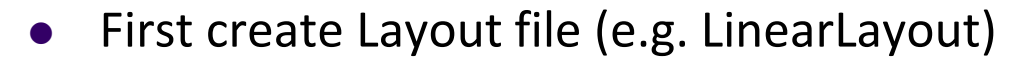

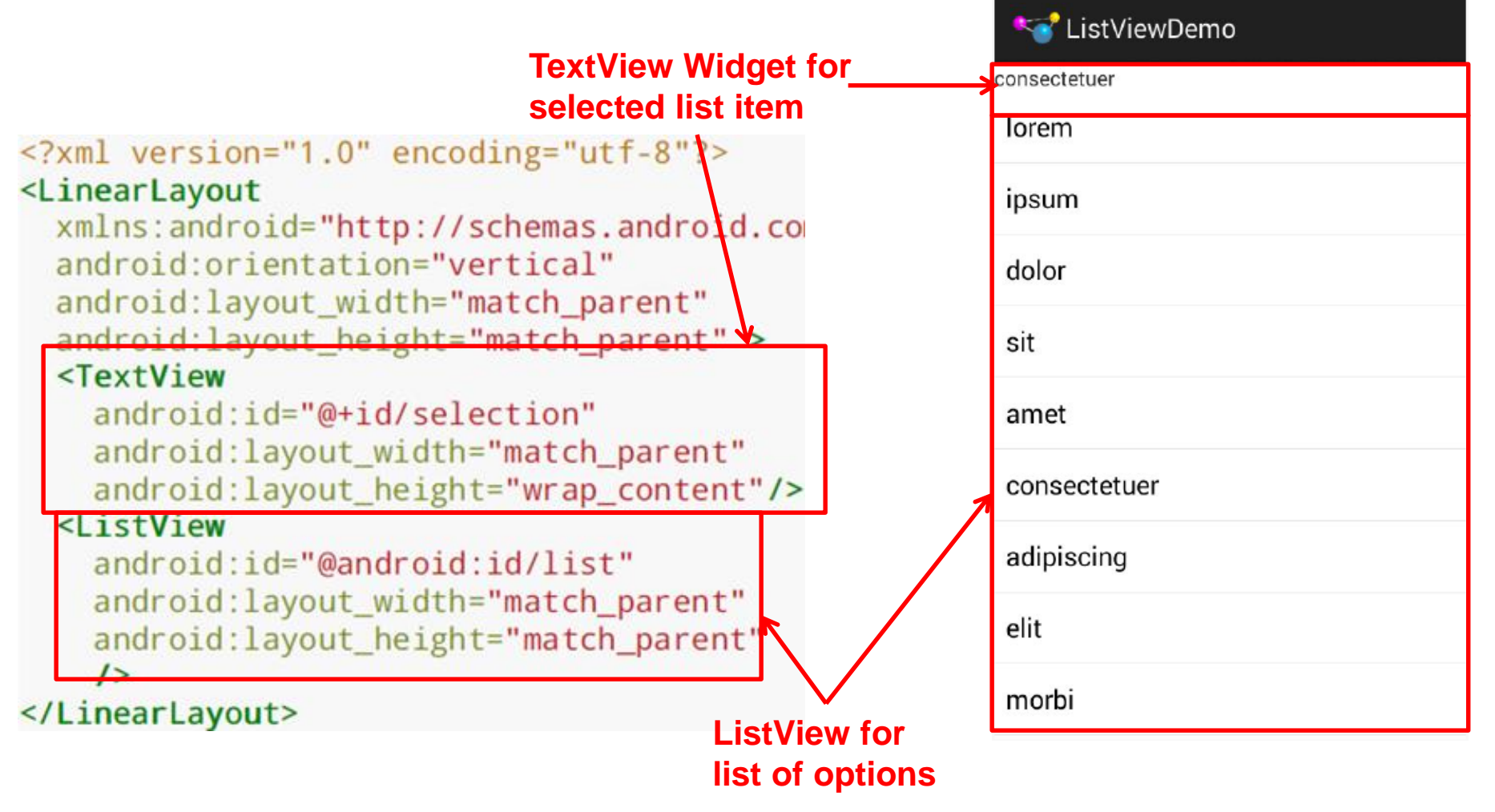

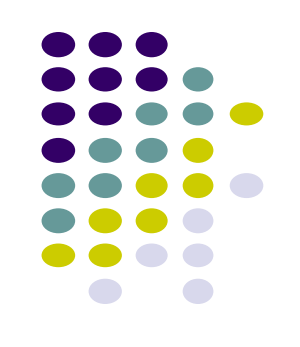

<sup>36</sup> 8:03

#### **Using ArrayAdapter**

• Command used to wrap adapter around array of menu items or **java.util.List** instance

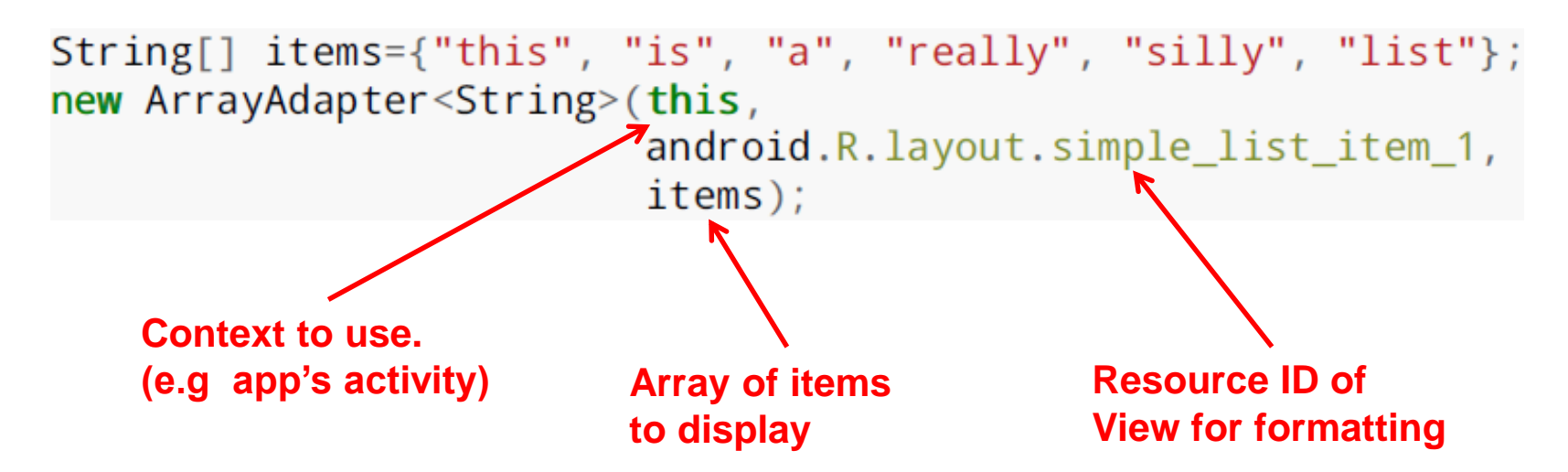

 E.g. android.R.layout.simple\_list\_item\_1 turns strings into textView widgets

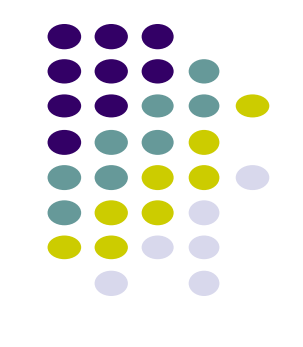

package com.commonsware.android.list;

```
Example: Creating
import android.app.ListActivity;
import android.os.Bundle;
                                              ListView using
import android.view.View;
import android.widget.ArrayAdapter;
                                              AdapterArray
import android.widget.ListView;
import android.widget.TextView;
public class ListViewDemo extends ListActivity {
 private TextView selection;
 private static final String[] items={"lorem", "ipsum", "dolor",
         "sit", "amet",
         "consectetuer", "adipiscing", "elit", "morbi", "vel",
         "ligula", "vitae", "arcu", "aliquet", "mollis",
         "etiam", "vel", "erat", "placerat", "ante",
         "porttitor", "sodales", "pellentesque", "augue", "purus"};
 @Override
 public void onCreate(Bundle icicle) {
   super.onCreate(icicle);
   setContentView(R.layout.main);
                                                                 Set list adapter (Bridge
   Data source and views)
                      android.R.layout.simple list item 1,
                      items));
                                                                 Get handle to TextView
   selection=(TextView)findViewById(R.id.selection);
                                                                 of Selected item
 @Override
 public void onListItemClick(ListView parent, View v, int position,
                             long id) {
                                                         Change Text at top to that
   selection.setText(items[position]);
                                                         of selected view when user clicks
                                                         on selection
```

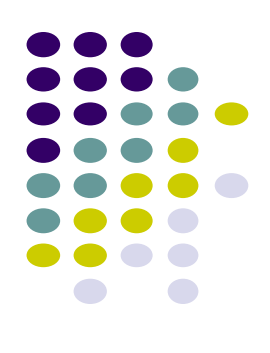

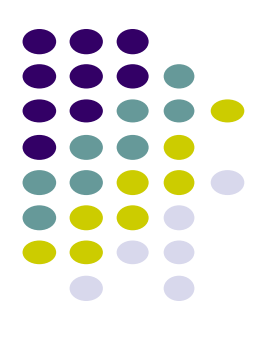

# **Mobile HCI**

## **Mobile HCI**

- Mobile HCI is important for an enjoyable user experience
- Excerpts from:
  - Bentley, F. and Barrett, E., 2012. *Building mobile experiences*. MIT Press.
- Can't just reuse screens originally designed for desktops. Why?
  - 1. Mobile screen is small, need to manage space better
  - 2. Does your screen look good on wide variety of mobile screen sizes?
  - 3. Can users reach buttons with one hand on different resolutions?
  - 4. Mobile device will be carried into varied, adverse conditions. E.g.
    - 1. Do colors work well indoor vs outdoor, bright vs dim light
    - 2. Are buttons big enough for frozen hands during winter vs summerr

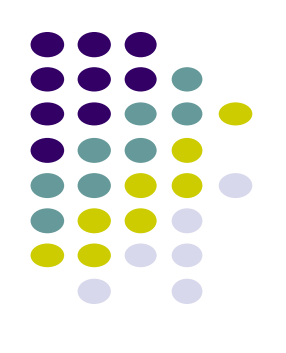

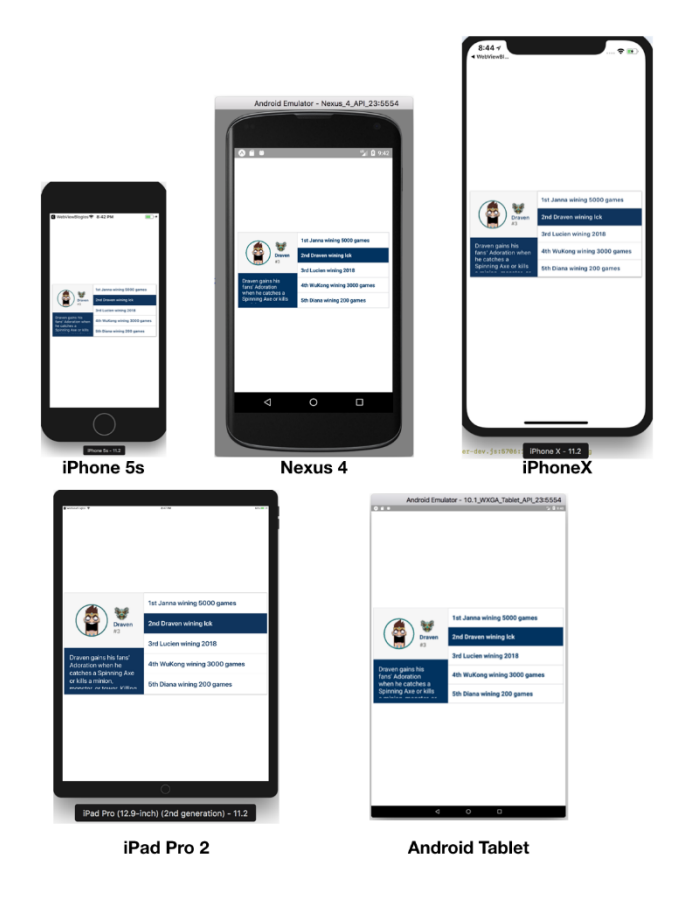

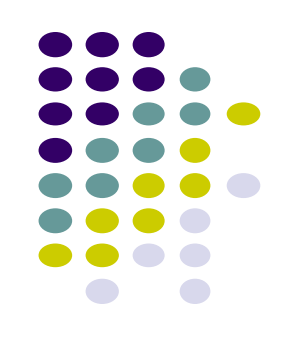

#### **Mobile HCI: Plan out Interaction Flow on Paper**

- Example interaction flow of ZoneTag app on paper
  - Ref: Bentley, F. and Barrett, E., 2012. *Building mobile experiences*. MIT Press.

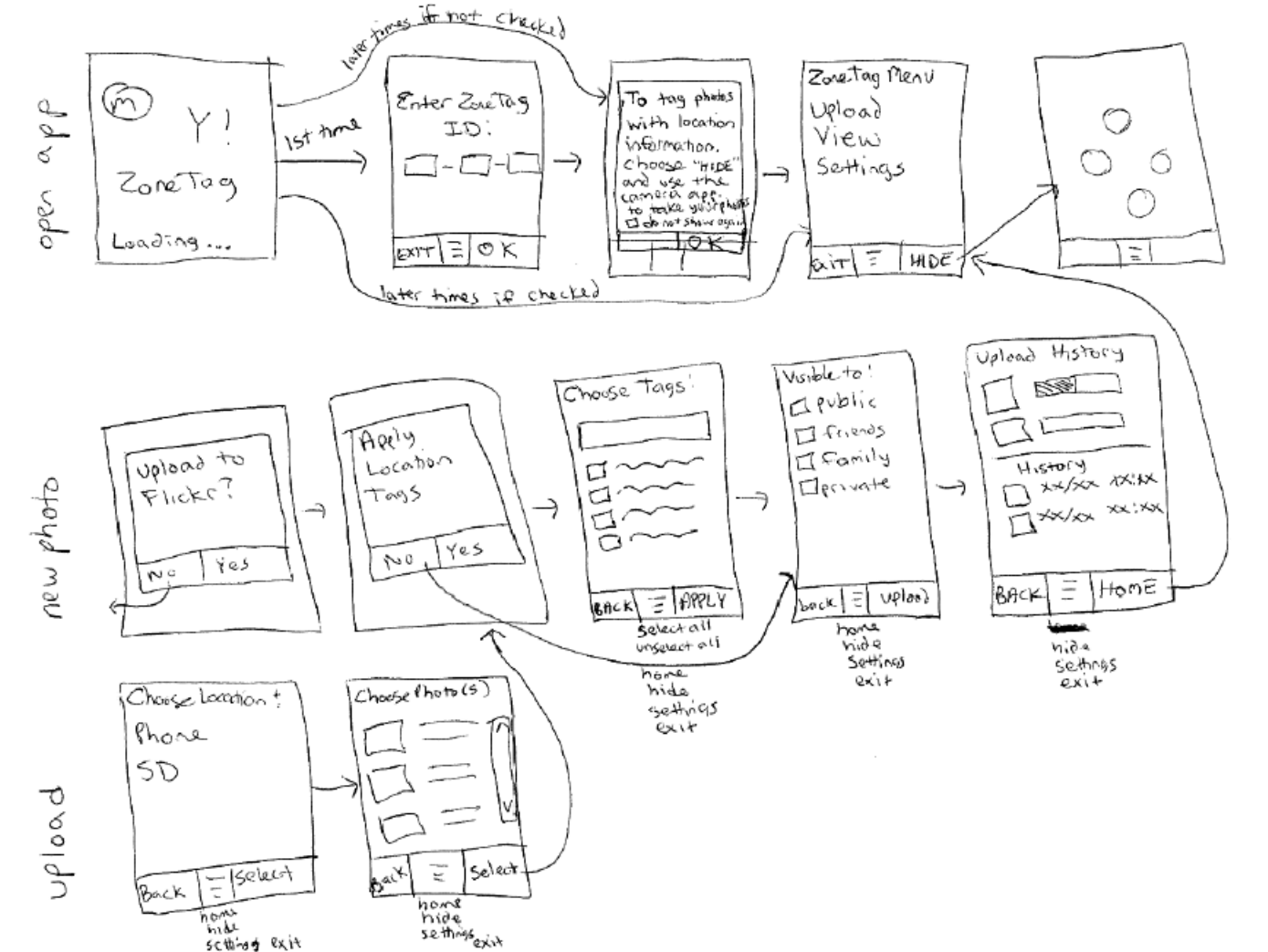

#### **Mobile HCI: Evaluation**

- App evaluation: iterative, user-centered
  - In lab (small) then in the field (large)
  - On wide variety of devices
    - Most poor ratings on Google Play app store are "doesn't work on my device"
- Example: Android mobile developer tests each game on over 400 different smartphones and tablets
  - Screens
  - Aspect ratios
  - Form factors
  - Controls
  - OS versions
  - CPU/GPU
  - OpenGL/DirectX versions...... etc

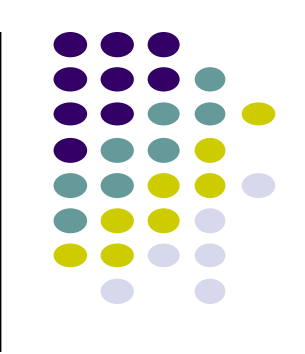

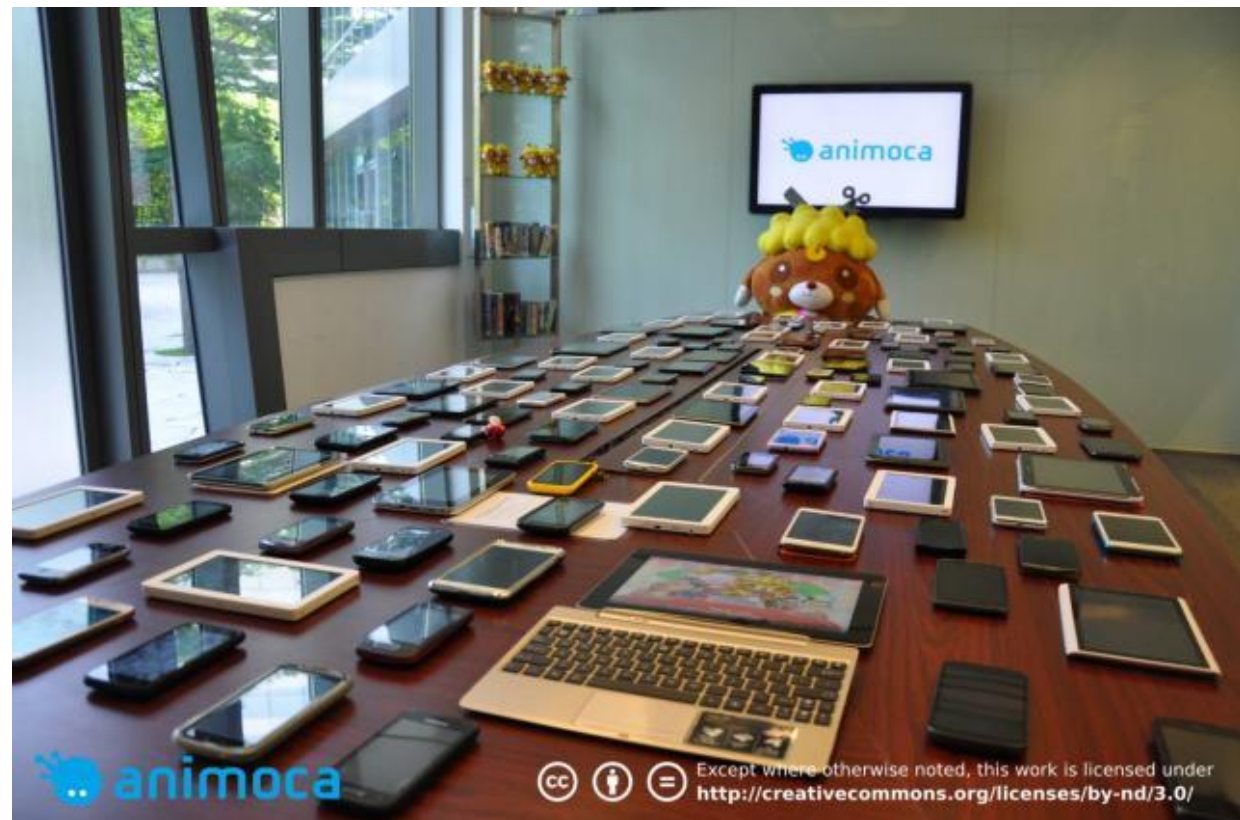

### References

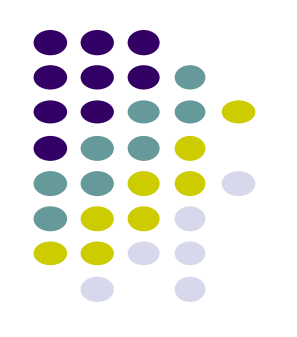

- Busy Coder's guide to Android version 4.4
- CS 65/165 slides, Dartmouth College, Spring 2014
- CS 371M slides, U of Texas Austin, Spring 2014
- Android App Development for Beginners videos by Bucky Roberts (thenewboston)
- Head First Android
- Android Nerd Ranch, Third Edition

### References

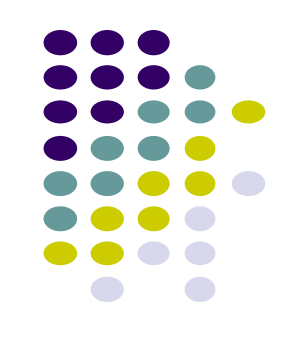

- Android App Development for Beginners videos by Bucky Roberts (thenewboston)
- Ask A Dev, Android Wear: What Developers Need to Know, https://www.youtube.com/watch?v=zTS2NZpLyQg
- Ask A Dev, Mobile Minute: What to (Android) Wear, https://www.youtube.com/watch?v=n5Yjzn3b\_aQ
- Busy Coder's guide to Android version 4.4
- CS 65/165 slides, Dartmouth College, Spring 2014
- CS 371M slides, U of Texas Austin, Spring 2014